# 产品质量管控实践指示书

清华大学iCenter

本科所需要的网络工具:

雨课堂:用于课堂管理,考勤,答题(可以关闭声音) 腾讯会议:用于讲述PPT,讲解和演示软件使用,互动答疑 微信群:用于传递文件,交流答疑,聊天 石墨文档:用于提交实践成果,作为评分依据

### 课前准备

▶ 2、请按照以下步骤更新今天使用软件的许可证:

微信群里面发送给大家新的许可证文件 Students\_Tsinghua\_V 12.LIC,

1) 请大家把这个文件下载到虚拟系统桌面"Q-DAS绿色版-V12绿色版"文件夹中;

2)把文件夹中原来的"Tony\_V 12.LIC"文件删除(或剪切到其它地方)。

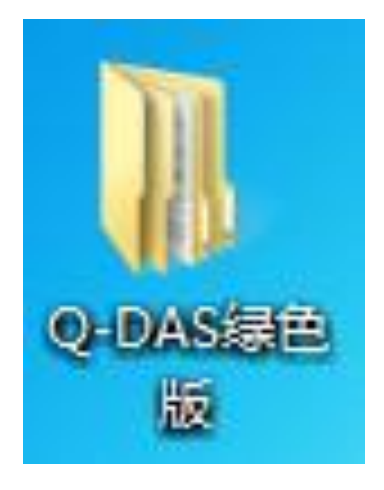

| 🕞 🕞 🗢 📕 🕨 Q-DAS#    | 景色版 ▶ V12 绿色版 ▶ | <b>▼</b> 4 <sub>7</sub> | 搜索 V12 绿色版 | م<br>م                                |
|---------------------|-----------------|-------------------------|------------|---------------------------------------|
| 组织 ▼   包含到库中 ▼      | 7 共享 ▼ 新建文件夹    |                         |            | · · · · · · · · · · · · · · · · · · · |
| ☆ 收藏夹               | 名称              | 修改日期                    | 类型         | 大小                                    |
| \rm ]。 下载           | \mu BIN         | 2020/7/2 21:22          | 文件夹        |                                       |
| ■ 桌面                | BUTTONBARS      | 2020/7/2 21:22          | 文件夹        |                                       |
| 🗐 最近访问的位置           | 퉬 CATALOG       | 2020/7/2 21:22          | 文件夹        |                                       |
|                     | 퉬 CDSTART       | 2020/7/2 21:22          | 文件夹        |                                       |
| □ 虚                 | 퉬 DATABASES     | 2020/7/2 21:22          | 文件夹        |                                       |
| 14 加備               | EXAMPLES        | 2020/7/2 21:22          | 文件夹        |                                       |
|                     | GRAPHICS        | 2020/7/2 21:22          | 文件夹        |                                       |
|                     | 🐌 HELP          | 2020/7/2 21:22          | 文件夹        |                                       |
|                     | 퉬 INI           | 2020/7/2 21:22          | 文件夹        |                                       |
| _] 廣乐               | MASKS           | 2020/7/2 21:22          | 文件夹        |                                       |
|                     | 🐌 OTHERS        | 2020/7/2 21:22          | 文件夹        |                                       |
| 🖳 计算机               | REPORTS         | 2020/7/2 21:22          | 文件夹        |                                       |
| 🏭 本地磁盘 (C:)         | Autorun.inf     | 2018/5/16 15:56         | 安装信息       | 1 KB                                  |
| 🙀 Shared Folders (\ | STARTCD.EXE     | 2019/5/22 20:39         | 应用程序       | 4,079 KB                              |
|                     | Tony_V 12.LIC   | 2020/6/17 15:51         | LIC 文件     | 1 KB                                  |
| 🗣 网络                |                 |                         |            |                                       |
|                     |                 |                         |            |                                       |
| 15 个对象              |                 |                         |            |                                       |
|                     |                 |                         |            |                                       |

### 实跋概述

目的:

- ▶ 了解质量流程管理基本理论、发展;
- ▶ 学习合理选用检具;
- ▶ 学习通用型SPC统计质量管理工具;
- ▶ 实践海量数据基于控制图的质量管理案例。

# 实习内容

▶ 1、利用SPC统计图工具练习数据管理流程;

▶ 2、学习了解并DIY检具;

▶ 3、产品质量的测量与分析案例之——鸡蛋;

▶ 4、提交文档,包括所制作卡尺测量鸡蛋的图片,和分析报告。

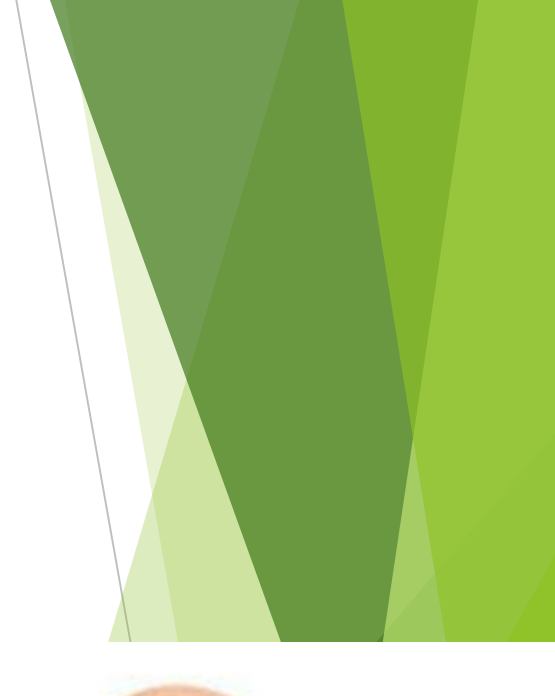

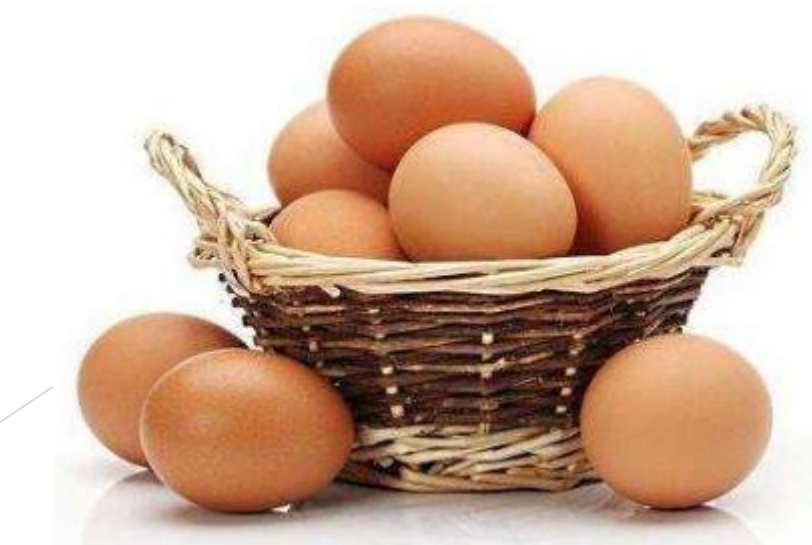

### 物质准备

▶ 1、A4纸或硬卡纸(任意纸张);
▶ 2、剪刀,直尺(>10CM);
▶ 3、鸡蛋5枚;

▶4、邮寄U盘中的QDAS软件。

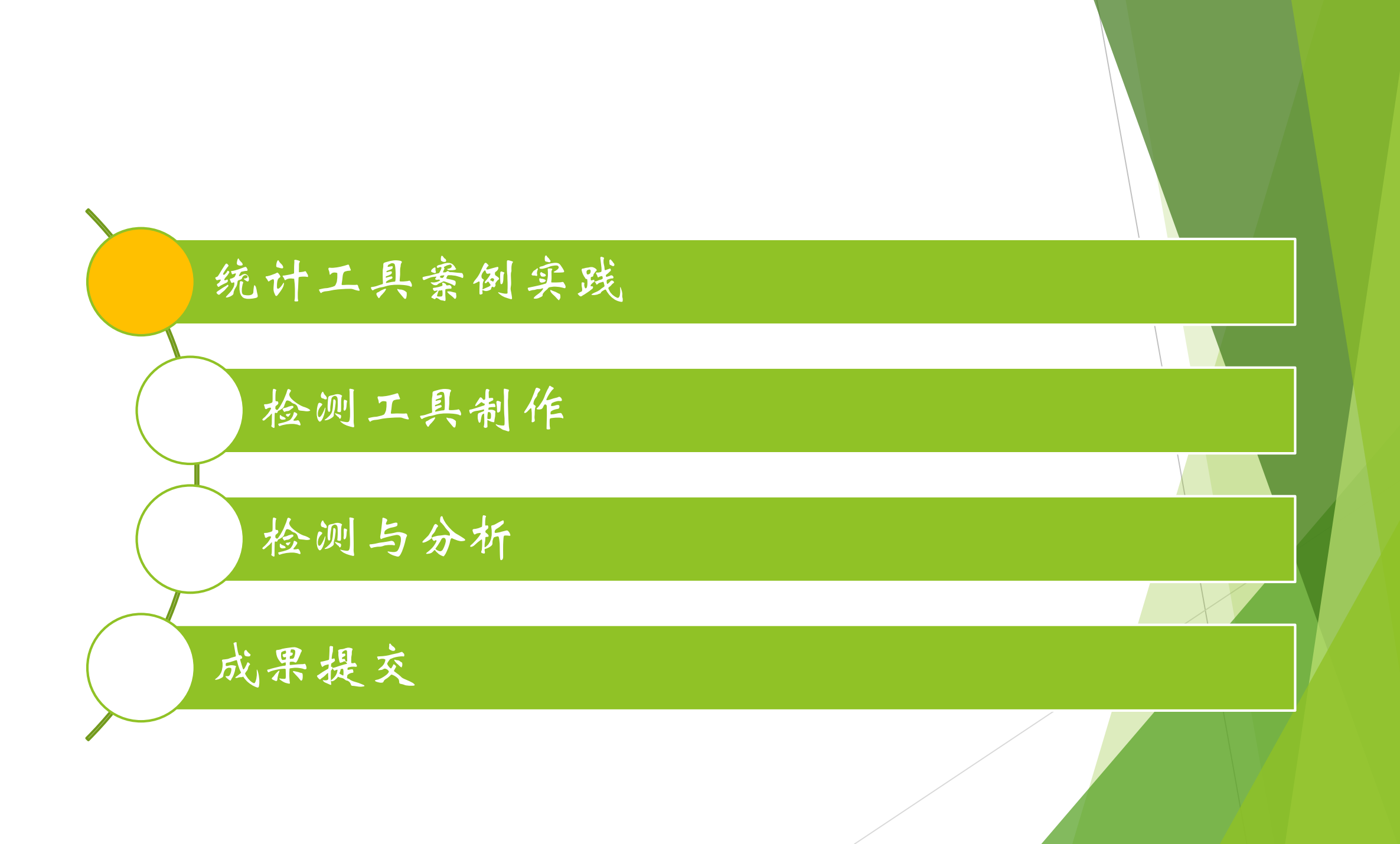

| 姓  | 名:      | 院、系:班级:测量时间 |        |        | 班级:    |      |            | 测量 时间 |       |       |       |                     |      |
|----|---------|-------------|--------|--------|--------|------|------------|-------|-------|-------|-------|---------------------|------|
|    |         |             |        |        | 工作     | 牛测量打 | <b></b> 日告 |       |       |       |       |                     |      |
| 序号 | 量具名称    | 规格          | 长度     | 宽度     | 厚度     | 孔80  | 深度1        | 孔48   | 深度2   | 孔30   | 深度3   | 厚度 <del>一</del> 平行度 | 量具精度 |
| 1  | 钢板尺     | 200mm       | 160.8  | 125    | 45.7   | 79   | 10.7       |       |       |       |       |                     |      |
| 2  | 自锁钢卷尺   | 3m          | 160    | 125    | 45     |      |            |       |       |       |       |                     |      |
| 3  | 游标卡尺    | 150mm       |        | 125.02 | 45.82  | 79.9 | 9.86       | 48.06 |       |       |       |                     |      |
| 4  | 游标卡尺    | 200mm       | 160.88 | 125.02 |        |      |            |       |       | 29.94 |       |                     |      |
| 5  | 数显外径千分尺 | 25-50mm     |        |        | 45.828 |      |            |       |       |       |       |                     |      |
| 6  | 数显内径千分尺 | 25-50mm     |        |        |        |      |            | 47.95 |       | 29.92 |       |                     |      |
| 7  | 数显深度尺   | 0-150mm     |        |        |        |      | 9.36       |       | 13.22 |       | 36.18 |                     |      |
| 8  | 缸径规 内径表 | 18-35mm     |        |        |        |      |            |       |       | 29. 2 |       |                     |      |
| 序号 | 名称      | 规格          | ⊥ A-B面 | ⊥ A-C面 | 直线度A   | 平面度B | 角度1        | 角度2   | 螺纹1   | 螺纹2   | 圆弧1   | 圆弧2                 | 圆弧3  |
| 9  | 刀口直角尺   | 160x100     |        |        |        |      |            |       |       |       |       |                     |      |
| 10 | 塞尺      | 0.01-1mm    |        |        |        |      |            |       |       |       |       |                     |      |
| 11 | 刀口尺     | 175mm       |        |        |        |      |            |       |       |       |       |                     |      |
| 12 | 万能角度尺   | 0-320度      |        |        |        |      |            |       |       |       |       |                     |      |
| 13 | 螺纹规     | 55度+60度     |        |        |        |      |            |       |       |       |       |                     |      |
| 14 | 圆弧规     | R=1-7       |        |        |        |      |            |       |       |       |       |                     |      |

# SPC 工具 QDAS

| 1. | 软件启动 | 4. | 数据输入  | 8.  | 执行评定 |
|----|------|----|-------|-----|------|
| 2. | 登录界面 | 5. | 零件栏   | 9.  | 数据图形 |
| 3. | 新建文件 | 6. | 被测参数栏 | 10. | 生成报告 |
|    |      | 7. | 数值栏   | 11. | 联系方式 |

### 1. 软件启动

---虚拟机 桌面选择以下文 件夹Q-DAS绿色版;

----点选STARTCD.EXE

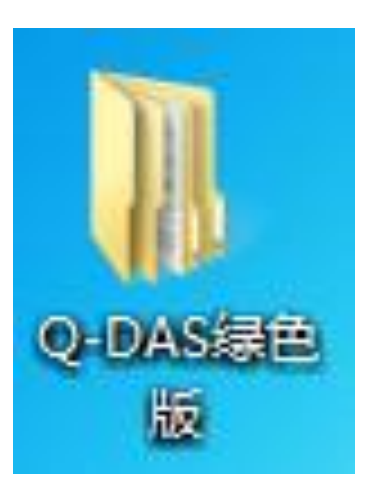

|                      |                |                  |            |     |        | x  |
|----------------------|----------------|------------------|------------|-----|--------|----|
| 😋 🕞 🗸 🐌 🕨 Q-DAS绿     | 色版 → V12 绿色版 → | ▼ <sup>4</sup> ŷ | 搜索 V12 绿色版 |     |        | \$ |
| 组织 ▼ 包含到库中 ▼         | 共享 ▼ 新建文件夹     |                  |            |     |        | ?  |
| ☆ 收藏夹                | 名称             | 修改日期             | 类型         | 大小  |        |    |
| 📜 下载                 | 🐌 BIN          | 2020/7/2 21:22   | 文件夹        |     |        |    |
| 三 桌面                 | 🐌 BUTTONBARS   | 2020/7/2 21:22   | 文件夹        |     |        |    |
| 🖫 最近访问的位置            | 퉬 CATALOG      | 2020/7/2 21:22   | 文件夹        |     |        |    |
|                      | 퉬 CDSTART      | 2020/7/2 21:22   | 文件夹        |     |        |    |
| □                    | 퉬 DATABASES    | 2020/7/2 21:22   | 文件夹        |     |        |    |
| → 加尓                 | EXAMPLES       | 2020/7/2 21:22   | 文件夹        |     |        |    |
|                      | GRAPHICS       | 2020/7/2 21:22   | 文件夹        |     |        |    |
|                      | 퉬 HELP         | 2020/7/2 21:22   | 文件夹        |     |        |    |
|                      | 퉬 INI          | 2020/7/2 21:22   | 文件夹        |     |        |    |
| _) 音乐                | 퉬 MASKS        | 2020/7/2 21:22   | 文件夹        |     |        |    |
|                      | 퉬 OTHERS       | 2020/7/2 21:22   | 文件夹        |     |        |    |
| 🖳 计算机                | 퉬 REPORTS      | 2020/7/2 21:22   | 文件夹        |     |        |    |
| 🏭 本地磁盘 (C:)          | 🛍 Autorun.inf  | 2018/5/16 15:56  | 安装信息       |     | 1 KB   |    |
| 🙀 Shared Folders (\\ | STARTCD.EXE    | 2019/5/22 20:39  | 应用程序       | 4,0 | )79 KB |    |
|                      | Tony_V 12.LIC  | 2020/6/17 15:51  | LIC 文件     |     | 1 KB   |    |
| 📬 网络                 |                |                  |            |     |        |    |
|                      |                |                  |            |     |        |    |
|                      |                |                  |            |     |        |    |
| 15 个对象               |                |                  |            |     |        |    |

#### ---在弹出界面中点选qs-STAT

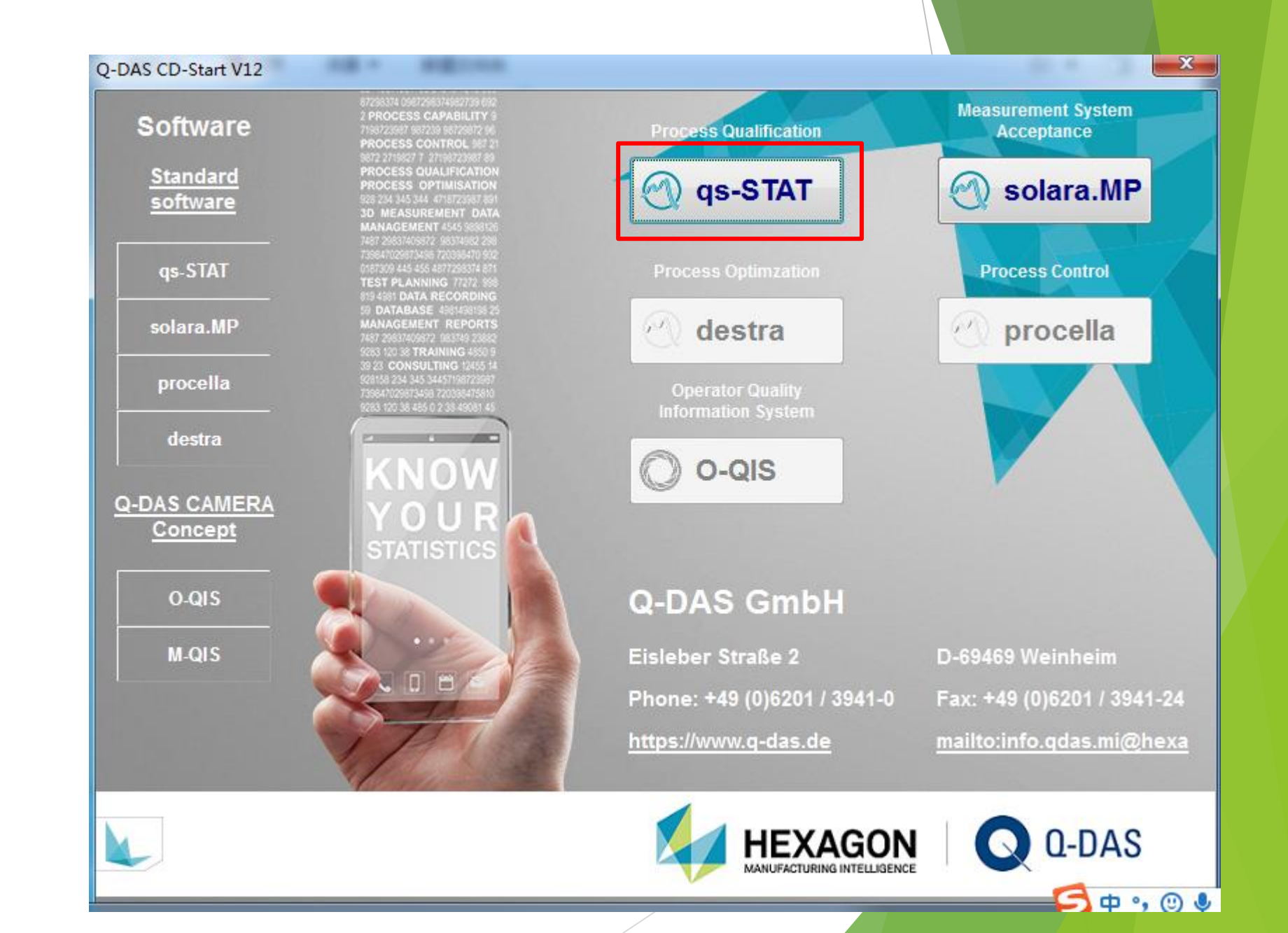

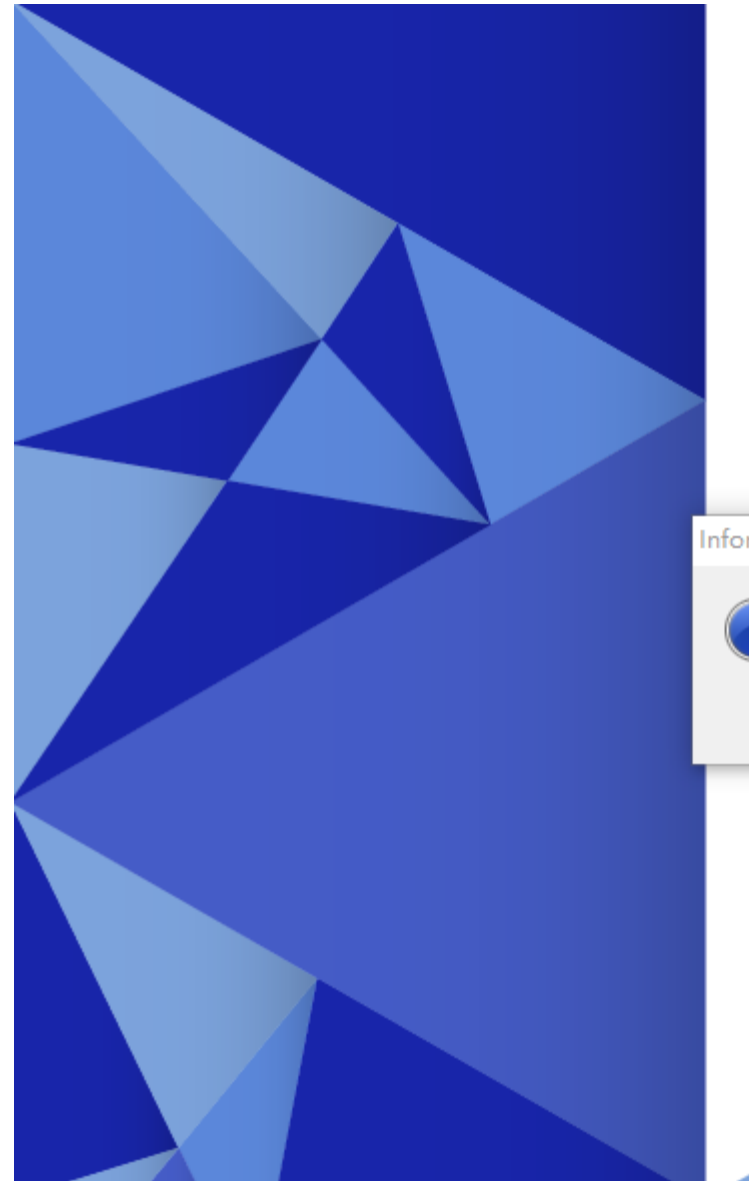

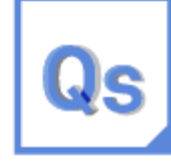

#### Q-DAS qs-STAT

Process qualification and continuous improvement

Information

Hexagon-D 2017

点击OK

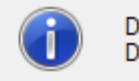

Die Zeitfreischaltung läuft noch 24 Tag(e) [QS-STAT®] Die Zeitfreischaltung läuft noch 24 Tag(e) [SOLARA.MP®]

 $\times$ 

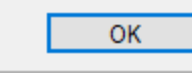

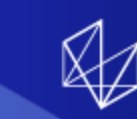

#### 注册

#### 默认为过程分析,点击"是"

| 选择用户组<br>无讨波                                               | ~ |
|------------------------------------------------------------|---|
| 使用者姓名                                                      |   |
| Operator<br>一 模块                                           | ~ |
| <ul> <li>Qas-STAT 抽检分析</li> <li>● Qas-STAT 过程分析</li> </ul> |   |
|                                                            |   |
| 是取消                                                        | i |

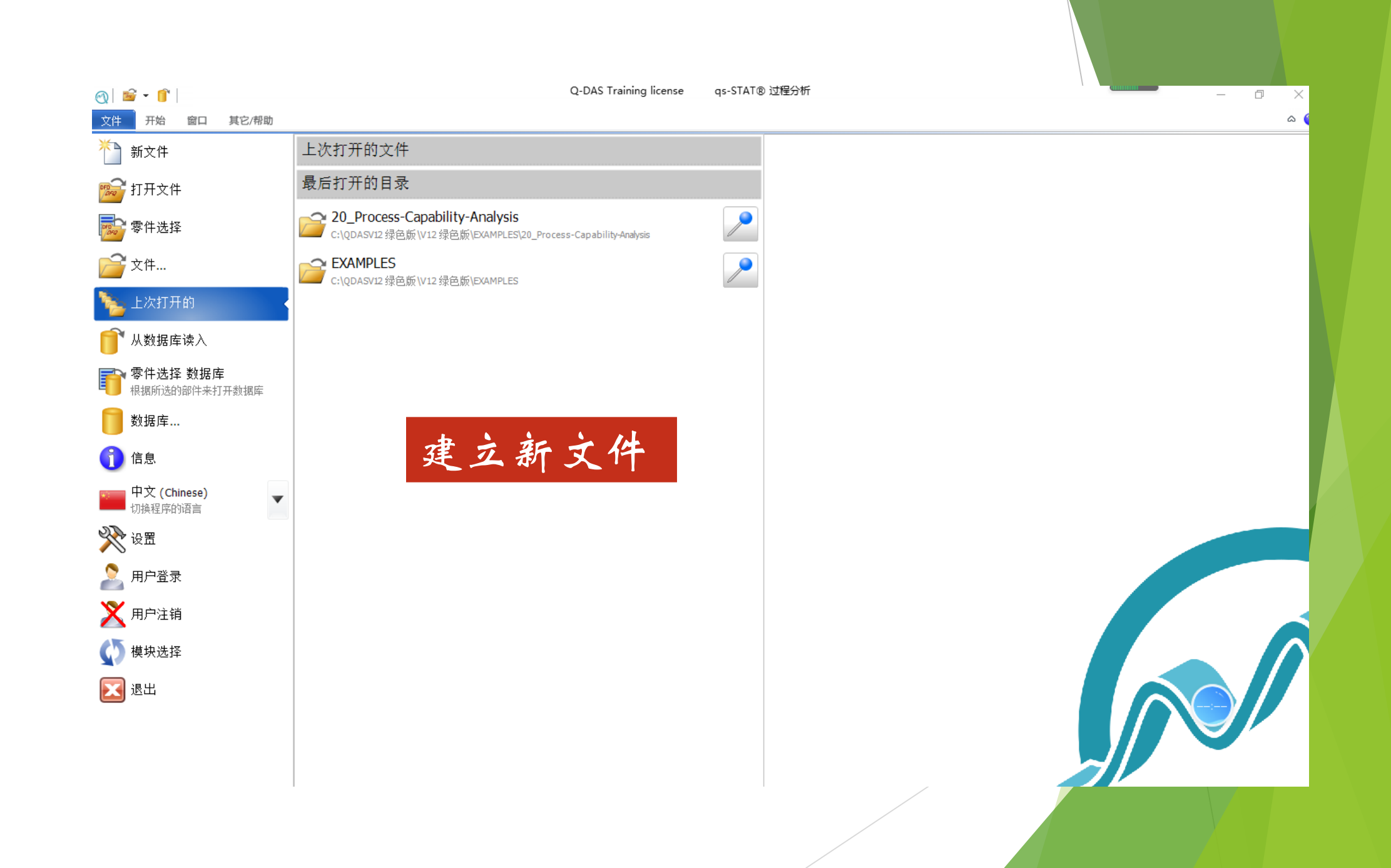

| 设立新的参数 ×                    | 姓      | 名:         | 院、       | 系:     |        | 班级     | :    |                   |       | 测量    | <b></b> 时间   |       |        |      |
|-----------------------------|--------|------------|----------|--------|--------|--------|------|-------------------|-------|-------|--------------|-------|--------|------|
| ] 被检参数   测望步骤   开始窗口        |        |            |          |        |        | 工作     | 牛测量扌 | 日告                |       |       |              |       |        |      |
| 9 🗣 新的参数 默认                 | <br>序号 | 量具名称       | 规格       | 长度     | 宽度     | 厚度     | 孔80  | <u>~ 口</u><br>深度1 | 孔48   | 深度2   | <b>子</b> L30 | 深度3   | 厚度一平行度 | 量具精度 |
| □ 被测参数分组                    | 1      | 钢板尺        | 200mm    | 160.8  | 125    | 45.7   | 79   | 10.7              |       |       |              |       |        |      |
| 0 📮 组数里                     | 2      | 自锁钢卷尺      | 3m       | 160    | 125    | 45     |      |                   |       |       |              |       |        |      |
|                             | 3      | 游标卡尺       | 150mm    |        | 125.02 | 45.82  | 79.9 | 9.86              | 48.06 |       |              |       |        |      |
|                             | 4      | 游标卡尺       | 200mm    | 160.88 | 125.02 |        |      |                   |       |       | 29.94        |       |        |      |
| ◎ ▼ 新的位素公差 新认               | 5      | 数显外径千分尺    | 25-50mm  |        |        | 45.828 |      |                   |       |       |              |       |        |      |
| 2D 位果从关                     | 6      | 数显内径千分尺    | 25-50mm  |        |        |        |      |                   | 47.95 |       | 29.92        |       |        |      |
| 0 ▲ 新的3D.倍罢从美 野礼            | 7      | 数显深度尺      | 0-150mm  |        |        |        |      | 9.36              |       | 13.22 |              | 36.18 |        |      |
|                             | 8      | 缸径规 内径表    | 18-35mm  |        |        |        |      |                   |       |       | 29.2         |       |        |      |
| 完性的被测绘物                     | 序号     | 名称         | 规格       | ⊥ A-B面 | ⊥ A-C面 | 直线度A   | 平面度B | 角度1               | 角度2   | 螺纹1   | 螺纹2          | 圆弧1   | 圆弧2    | 圆弧3  |
|                             | 9      | 刀口直角尺      | 160x100  |        |        |        |      |                   |       |       |              |       |        |      |
|                             | 10     | 塞尺         | 0.01-1mm |        |        |        |      |                   |       |       |              |       |        |      |
|                             | 11     | 刀口尺        | 175mm    |        |        |        |      |                   |       |       |              |       |        |      |
|                             | 12     | 万能角度尺      | 0-320度   |        |        |        |      |                   |       |       |              |       |        |      |
| 缺陷收集卡                       | 13     | 螺纹规        | 55度+60度  |        |        |        |      |                   |       |       |              |       |        |      |
| 0 🚽 新的缺陷收集卡 默认              | 14     | 圆弧规        | R=1-7    |        |        |        |      |                   |       |       |              |       |        |      |
| 1 新的缺陷类型 默认                 |        |            |          |        |        |        |      |                   |       |       |              |       |        |      |
| AFNOR E60-181 最大/最小         |        |            |          |        |        |        |      |                   |       |       |              |       |        |      |
| 0 📑 AFNOR E60-181 最大/最小组 默认 |        |            |          |        |        |        |      |                   |       |       |              |       |        |      |
|                             |        | 定量参数       | 、根据      | 表松中    | 7第一行   | f. 可   | 以确   | 主为9               | 个     |       | ł            |       |        |      |
| 标称特征值                       |        | ~ 2 - 7 34 |          |        |        | 4 / 4  |      |                   | '     |       |              |       |        |      |
| 0 家 新的标称特征值 默认              |        |            |          | _      |        |        |      |                   |       |       |              |       |        |      |
|                             |        | 其他测量       | 参数为      | 0;     |        |        |      |                   |       |       |              |       |        |      |
|                             |        |            |          |        |        |        |      |                   |       |       |              |       |        |      |
| □□□ 新的计序特征值 默认              |        |            |          |        |        |        |      |                   |       |       |              |       |        |      |
|                             |        |            |          |        |        |        |      |                   |       |       |              |       |        |      |
|                             | -      | 定义好后       | 选择"      | 是"     |        |        |      |                   |       |       |              |       |        |      |
| 是 取消 帮助                     |        | L          |          |        |        |        | /    |                   |       |       |              |       |        |      |

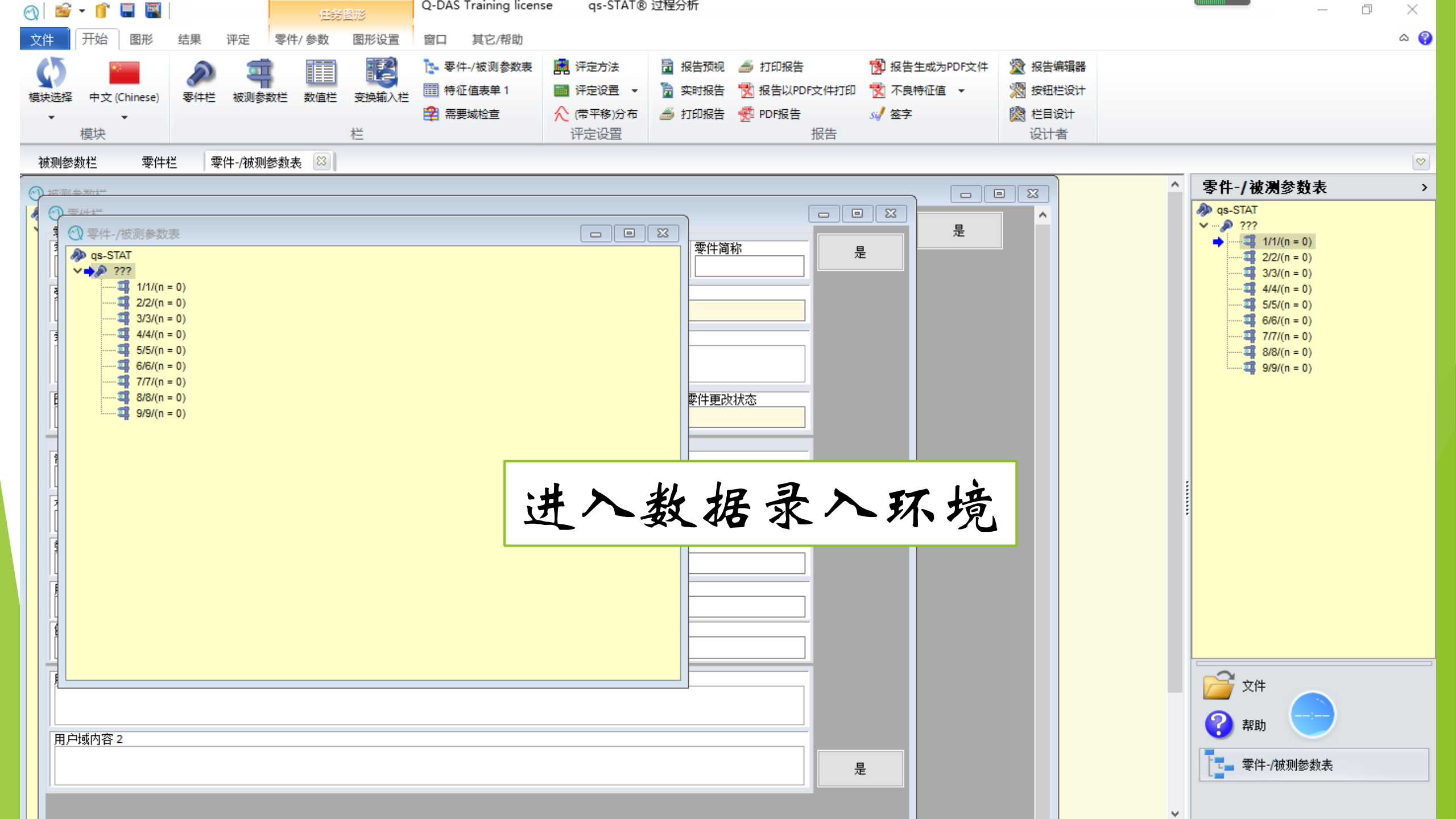

| <ul> <li>⑦ 零件栏</li> <li>零件</li> <li>零件</li> </ul> | 零件之           |               | 零件简称   |   |          |
|---------------------------------------------------|---------------|---------------|--------|---|----------|
| 001                                               | 测量样件          |               |        |   | 填写零件栏:   |
| 受控文件<br>无文档要求                                     | → 戸品          | <u>检验原因</u>   |        |   | 零件号、001  |
| 零件说明                                              |               |               |        |   |          |
| 图纸编号                                              | 图纸更改图纸主动      | 7             | 零件更改状态 |   | 零件名:测量样件 |
| 制造商编号                                             | 制造商名称         | 检             | 验台     | - | 点击"是"    |
| 材料编号                                              | 材料名称          | 机器编号          | 机器名称   | 1 |          |
| 委托方-编号                                            |               | 道序            |        |   |          |
| 用户编号                                              | 用户名称          | 工厂范围          |        |   |          |
| 供应商编号                                             | <br>供应商名称<br> | 」<br>  部门<br> |        | 2 |          |
| 用户域内容 1                                           |               | ]             |        |   |          |
| 用户域内容 2                                           |               |               |        | 是 |          |

| 💮 被测参数栏                                   |                                                                                                    |   |
|-------------------------------------------|----------------------------------------------------------------------------------------------------|---|
|                                           | 参数<br>編号 名称 受控文件<br>1    た度                                                                                                    | 是 |
|                                           | 级别     被测参数简称     100%测量     测量尺寸     被测参数类型     采录方式       很重要的                                                                                                    |   |
| 6/6/(n = 0)<br>7/7/(n = 0)<br>8/8/(n = 0) | 名义值     单位     小数点位数     名义-/目标值     计算的公差     损耗方式(趋势)       160.000     mm     3     •     0.060     未定义的     ~                                                                                                    |   |
| 9/9/(n = 0)                               | 上限     上公差     上自然界限     上可信界限     上报废界限     上验收限值       160.030     0.030     □     □     □     □     □     □                                                                                                    |   |
|                                           | 下限     下公差     下自然界限     下可信界限     下报废界限     下验收限值       159.970     -0.030     □     □     □     □     □     □                                                                                                    |   |
|                                           | <b>于</b> 狙合里 <b>于</b> 狙会里 <b>丁</b> 狙会里 <b>丁</b> <sup>1</sup> 组会型 <b>団</b> 定的 <b>団</b> 定的 <b>丁</b> <sup>1</sup> 組会型 <b>丁</b> <sup>1</sup> 組会型 <b>丁</b> <sup>1</sup> 電会型 <b>丁</b> <sup>1</sup> 電会 <b>丁</b> <sup>1</sup> 電会型 <b>丁</b> <sup>1</sup> 電会型 <b>丁</b> <sup>1</sup> 電会型 <b>丁</b> <sup>1</sup> 電会型 <b>丁</b> <sup>1</sup> 電会 <b>丁</b> <sup>1</sup> 電会 <b>丁</b> <sup>1</sup> 電会 <b>丁</b> <sup>1</sup> 電会 <b>丁</b> <sup>1</sup> 電会 <b>丁</b> <sup>1</sup> 電会型 <b>丁</b> <sup>1</sup> 電会型 <b>丁</b> <sup>1</sup> 電会型 <b>丁</b> <sup>1</sup> 電会型 <b>丁</b> <sup>1</sup> 電会型 <b>丁</b> <sup>1</sup> 電会型 <b>丁</b> <sup>1</sup> 電会型 <b>丁</b> <sup>1</sup> |   |
|                                           |                                                                                                    |   |
|                                           |                                                                                                    |   |
|                                           |                                                                                                    |   |
|                                           | 图纸文件名     产品类型     产品类型名称                                                                                                    |   |
|                                           | 检具组     检具名称     检具编号       L     L                                                                                                    |   |
|                                           | 测量仪器图像<br>                                                                                                    |   |
|                                           | 用户域内容 1                                                                                                    |   |

| 数值栏            | 被测参数栏                                                                    | 在左边栏依次选持                                                                          | <b>圣填写好九个被测</b>        | 参数的数据;                            |
|----------------|--------------------------------------------------------------------------|-----------------------------------------------------------------------------------|------------------------|-----------------------------------|
| ▶ qs-STAT<br>▶ | <b>建样件</b>                                                               | 点击右方"是"                                                                           |                        |                                   |
|                | 1/大良/(n = 0)<br>2/2/(n = 0)<br>3/3/(n = 0)<br>4/4/(n = 0)<br>5/5/(n = 0) | <ul> <li>&gt;&gt; 叙</li> <li>編号</li> <li>2</li> <li>级别</li> <li>很重要的 ✓</li> </ul> | 名称<br><b>寛度</b>        | 100%测量<br>100%测量<br>□ <b>喧</b> 未定 |
|                | 5/6/(n = 0)<br>7/7/(n = 0)<br>8/8/(n = 0)<br>9/9/(n = 0)                 | 名义值<br>125.000<br>上限                                                              | 单位<br>mm<br>上公差        | →数点位数<br>3<br>上自然界限<br>上可能        |
|                |                                                                          | 125.030<br>下限<br>124.970                                                          | 0.030<br>下公差<br>-0.030 | □     <br>下自然界限 下可值<br>□□         |

注:随时可以定义被测参数栏,可以添加和删除被测参数

| 参数                  |                             |                                                                                                    | 参数             |                 |                             |                       |              |
|---------------------|-----------------------------|----------------------------------------------------------------------------------------------------|----------------|-----------------|-----------------------------|-----------------------|--------------|
| 扁号                  | 名称                          |                                                                                                    | 编号             | 名称              |                             |                       |              |
| 3                   | 厚度                          |                                                                                                    | 4              | 子し80            | l.                          |                       |              |
| 級别<br>很重要的 ~        | 被测参数简称 100                  | 0%测量 测                                                                                                    |                |                 | 参数简称<br>                    | 100%测量<br>□           |              |
| 名义值<br>45.000<br>上限 | 单位 小数<br>mm 3               | ☆     ☆     ☆     ↓     ↓     ↓     ↓     ↓     ↓     ↓     ↓     ↓     ↓     ↓     ↓     ↓     ↓     ↓     ↓     ↓     ↓     ↓     ↓     ↓     ↓     ↓     ↓     ↓     ↓     ↓     ↓     ↓     ↓     ↓     ↓     ↓     ↓     ↓     ↓     ↓     ↓     ↓     ↓     ↓     ↓     ↓     ↓     ↓     ↓     ↓     ↓     ↓     ↓     ↓     ↓     ↓     ↓     ↓     ↓     ↓     ↓     ↓     ↓     ↓     ↓     ↓     ↓     ↓     ↓     ↓     ↓     ↓     ↓     ↓     ↓     ↓     ↓     ↓     ↓     ↓     ↓     ↓     ↓     ↓     ↓     ↓     ↓     ↓     ↓     ↓     ↓     ↓     ↓     ↓     ↓     ↓     ↓     ↓     ↓     ↓     ↓     ↓     ↓     ↓     ↓     ↓     ↓     ↓     ↓     ↓     ↓     ↓     ↓     ↓     ↓     ↓     ↓     ↓     ↓     ↓     ↓     ↓     ↓     ↓     ↓     ↓     ↓     ↓     ↓     ↓     ↓     ↓     ↓     ↓     ↓     ↓     ↓     ↓     ↓     ↓     ↓     ↓     ↓     ↓     ↓     ↓     ↓     ↓     ↓     ↓     ↓     ↓     ↓     ↓     ↓     ↓     ↓     ↓     ↓     ↓     ↓     ↓     ↓     ↓     ↓     ↓     ↓     ↓     ↓     ↓     ↓     ↓     ↓     ↓     ↓     ↓     ↓     ↓     ↓     ↓     ↓     ↓     ↓     ↓     ↓     ↓     ↓     ↓     ↓     ↓     ↓     ↓     ↓     ↓     ↓     ↓     ↓     ↓     ↓     ↓     ↓     ↓     ↓     ↓     ↓     ↓     ↓     ↓     ↓     ↓     ↓     ↓     ↓     ↓     ↓     ↓     ↓     ↓     ↓     ↓     ↓     ↓     ↓     ↓     ↓     ↓     ↓     ↓     ↓     ↓     ↓     ↓     ↓     ↓     ↓     ↓     ↓     ↓     ↓     ↓     ↓     ↓     ↓     ↓     ↓     ↓     ↓     ↓     ↓     ↓     ↓     ↓     ↓     ↓     ↓     ↓     ↓     ↓     ↓     ↓     ↓     ↓     ↓     ↓     ↓     ↓     ↓     ↓     ↓     ↓     ↓     ↓     ↓     ↓     ↓     ↓     ↓     ↓     ↓     ↓     ↓     ↓     ↓     ↓     ↓     ↓     ↓     ↓     ↓     ↓     ↓     ↓     ↓     ↓     ↓     ↓     ↓     ↓     ↓     ↓     ↓     ↓     ↓     ↓     ↓     ↓     ↓     ↓     ↓     ↓     ↓     ↓     ↓     ↓     ↓     ↓     ↓     ↓     ↓     ↓     ↓     ↓     ↓     ↓     ↓     ↓     ↓     ↓     ↓     ↓     ↓     ↓     ↓     ↓     ↓     ↓     ↓     ↓     ↓     ↓ | 名义值<br>80.000  | 单(i             | <u>v</u><br>n               | 小数点位数<br>3            |              |
| 45.030              | 0.030                       |                                                                                                    | L.PR<br>80.030 | 0.0             | ム <u>を</u><br>)30           |                       |              |
| 下限<br>44.970        | 下公差<br>-0.030               | 下自然界限<br>□                                                                                                    | 下限<br>79.970   | 下2<br>-0.       | 公差<br>030                   | 下自然界限<br>口            |              |
|                     | 参数<br>编号<br>5<br>级别<br>很重要的 | 名称<br><b>深度1</b><br>→<br>被测参数简                                                                                                    | 称100           | )%测量   测        | 参数<br>编号<br>6<br>级别<br>很重要的 | 名称<br><u>孔48</u><br>✓ | 100%测里 测里/   |
|                     | 名 <u>义值</u><br>10.000       | 单位<br>mm                                                                                                    | 小数<br>3        | <u>は位数</u><br>€ | 名义值<br>48.000               | 单位<br>mm              | · 小数点位数<br>3 |
|                     | 上限<br>10.100                | 上公差<br>0.100                                                                                                    |                | 上自然界限<br>□      | 上限<br>48.010                | <u>上公差</u><br>0.010   |              |
|                     | 下限<br>9.900                 | 下公差<br>-0.100                                                                                                    |                | 下自然界限<br>□      | 下限<br>47.990                | 下公差                   |              |

| _                                       |                | 参数                                                                   |                                                                                                  |          |
|-----------------------------------------|----------------|----------------------------------------------------------------------|--------------------------------------------------------------------------------------------------|----------|
| 编号  名称                                  |                | 编号                                                                   | 名称                                                                                               |          |
| 7 深度2                                   |                | 8                                                                    | 71.30                                                                                            |          |
|                                         | (h             |                                                                      |                                                                                                  |          |
| · 纵别··································· | 称 100%测量   _ 测 | 级别                                                                   | 被测参数简称                                                                                           | 100%测量 测 |
| 很重要的 ~                                  |                | ▲ 很重要的 → →                                                           |                                                                                                  |          |
|                                         |                | ][]                                                                  |                                                                                                  |          |
| 名义值                                     | 小数点位数          |                                                                      |                                                                                                  | 小粉占仿粉    |
| 13.000 mm                               | 3              |                                                                      |                                                                                                  |          |
|                                         |                | 30.000                                                               |                                                                                                  |          |
| 上限 上公差                                  | 上自然界限          | 上限                                                                   | 上公差                                                                                              | 上自然界限    |
| 13.030 0.030                            |                | 30.010                                                               | 0.010                                                                                            |          |
|                                         |                |                                                                      |                                                                                                  |          |
|                                         |                | 下限                                                                   | _   下公差                                                                                          | 下自然界限    |
| 12.970                                  |                | 29.990                                                               | -0.010                                                                                           |          |
|                                         | 参数<br>编号<br>9  | 数<br>简称<br>100%<br>測量<br>小数点位数<br>3<br>差<br>0<br>差<br>10<br>下自然<br>0 | 测<br>【<br>【<br>【<br>【<br>】<br>【<br>】<br>【<br>】<br>【<br>】<br>【<br>】<br>【<br>】<br>【<br>】<br>【<br>】 |          |

在右边的被测参数表里,可以随时进行被测参数的增删等工作。

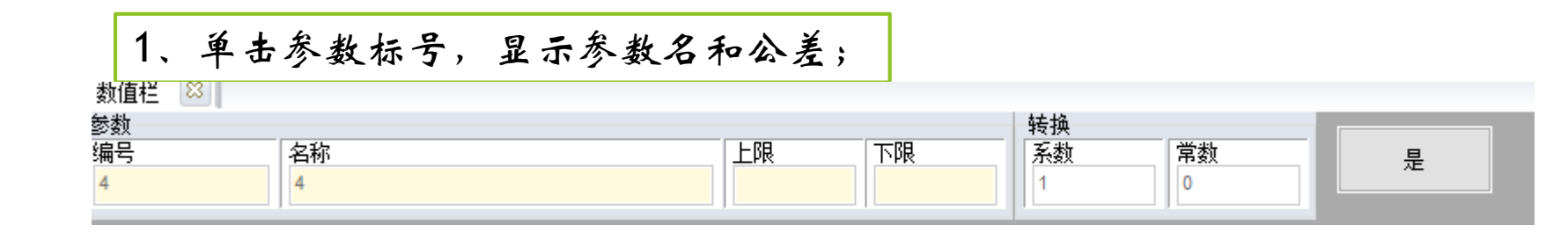

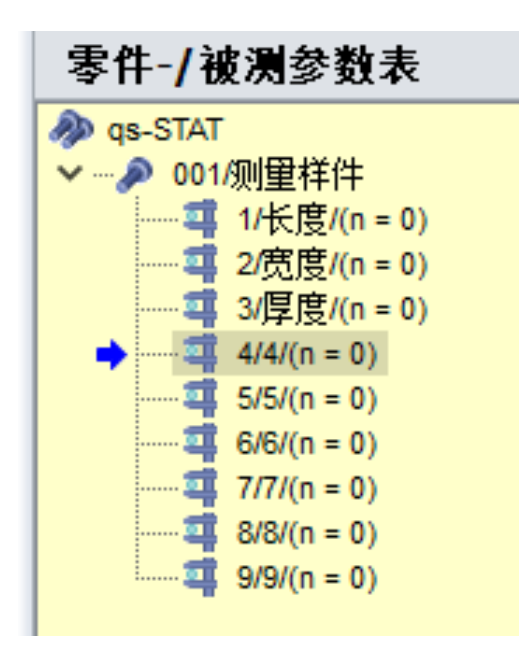

2、右键单击参数标号,删除相应参数标号。

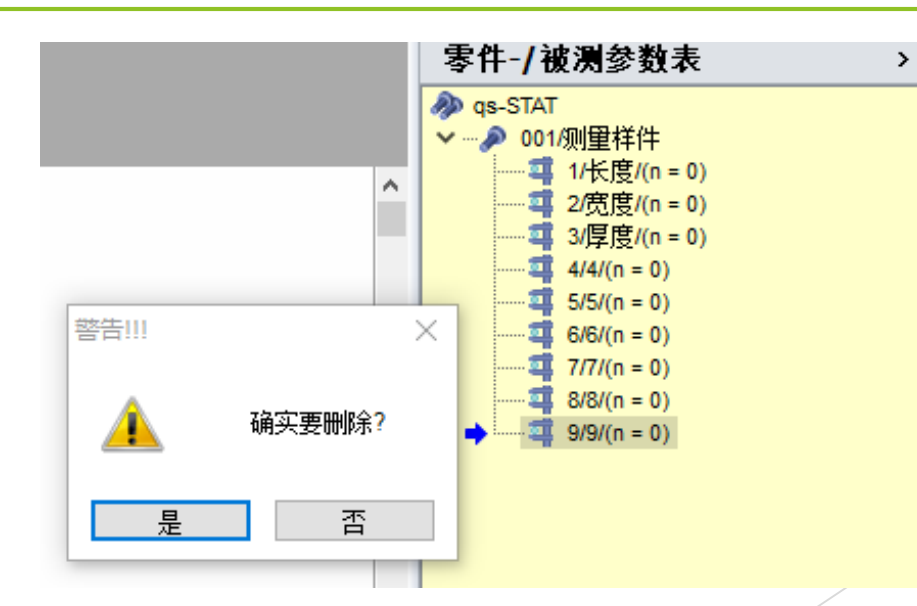

### 怎样标注附加信息

根据我们的分析目标,我们需要追溯工件加工中的人、机、料、法、环等信息,从而根据分析结果判断误差的根源,并进而能够在生产计划过程中预判误差出现的几率、容易出现误差的环节,甚至可能引起精度波动的人员。比如精神状态不稳定等因素。

因此,我们在录入数据的时候,需要标注所使用的量具,如:钢板尺、卡尺、螺旋测微器; 另外,我们有时还需要录入零件的加工信息,如数控加工中心、精密磨床、车削中心等; 还有检测人员的信息。

标注这些信息称为附加信息。

| - |         |    |    |     |     |
|---|---------|----|----|-----|-----|
|   | 长度      | 宽度 | 厚度 | 孔80 | 深度1 |
| 1 | 160.800 |    |    |     |     |
| 2 | 160.000 |    |    |     |     |
| 3 |         |    |    |     |     |
| 4 |         |    |    |     |     |
| 5 |         |    |    |     |     |
| 6 |         |    |    |     |     |
| 7 |         |    |    |     |     |
| 8 |         |    |    |     |     |

| <i>0</i><br>~ | 删除数值<br>☆信罢为工 <del></del> 並                                                                                                    |                                                                                                    |
|---------------|----------------------------------------------------------------------------------------------------|----------------------------------------------------------------------------------------------------|
| ~<br>√<br>∰   | 将值直为无效<br>将值设为有效<br>插入单元格/数值                                                                                                    | 右键菜单中,录入附加数据命令                                                                                                    |
|               | 录入附加数据<br>接收登录,为了: ▶                                                                                                    | 一般在建立数据之初,我们只有一些默认附加信息,如数控机床1,检测员1等;<br>需要根据实际情况添加,我们称之为"目录"                                                                                                    |
|               | <ul> <li>复制 Ctrl+C</li> <li>粘贴 Ctrl+V</li> <li>输入辅助项/输入范例</li> <li>分级输入</li> <li>线性转换</li> <li>转换</li> <li>显示附加信息域</li> <li>拉制列 ↓</li> <li>共同的附加信息域</li> </ul> | ● APD108506       ●         地次編码       ●         地次編码       ●         地次編码       ●         地次編码       ●         地方編品       ●         地方編品       ●         地方編品       ●         地方編品       ●         地方編品       ●         地方       ●         地方       ●         地方       ●         地方       ●         地方       ●         地方       ●         ●       ●         ●       ●         ●       ●         ●       ●         ●       ●         ●       ●         ●       ●         ●       ●         ●       ●         ●       ●         ●       ●         ●       ●         ●       ●         ●       ●         ●       ●         ●       ●         ●       ●         ●       ●         ●       ●         ●       ●         ●       ●         ● |

添加目录

文件 ——设置 ——目录 ——编辑目录

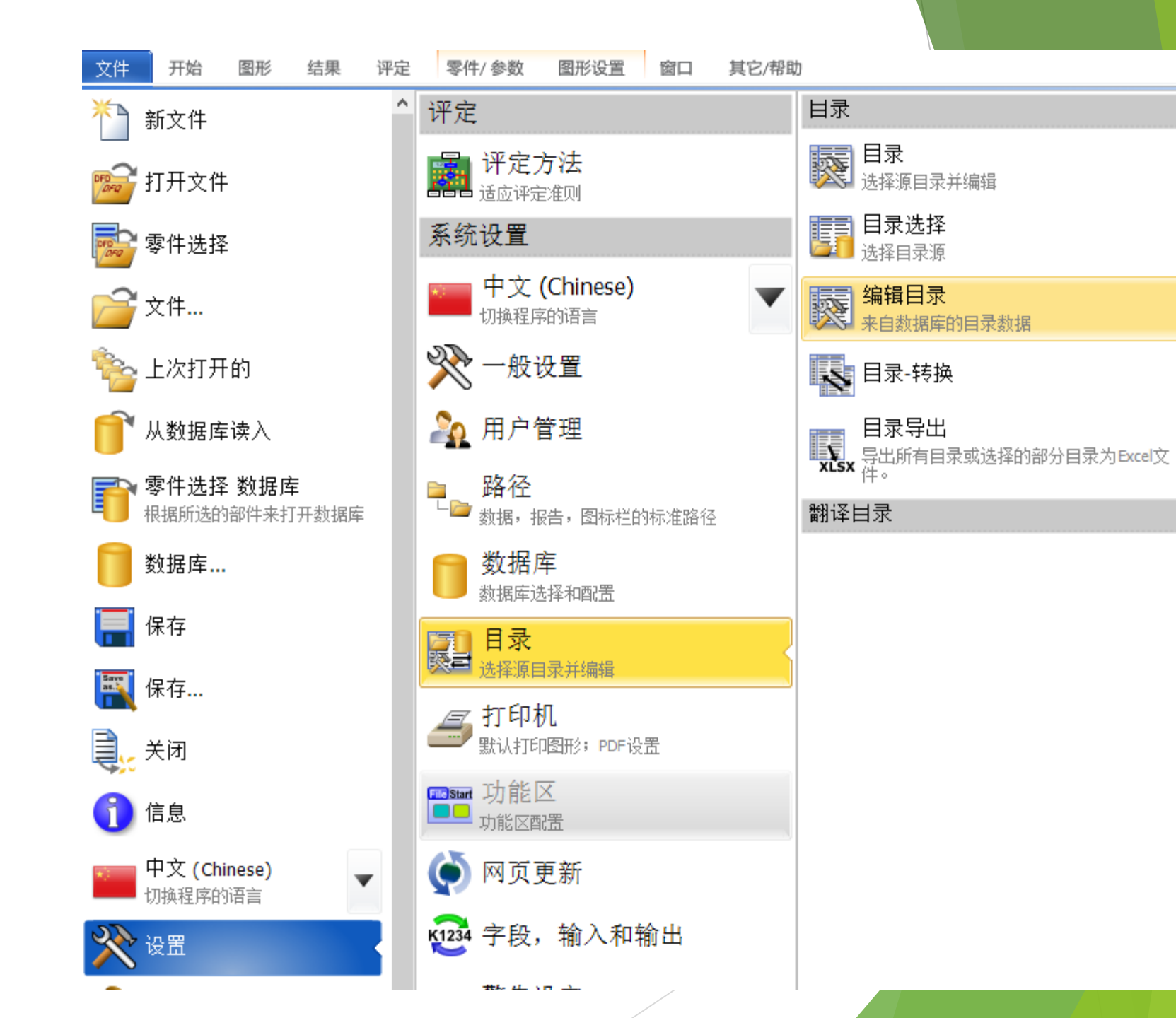

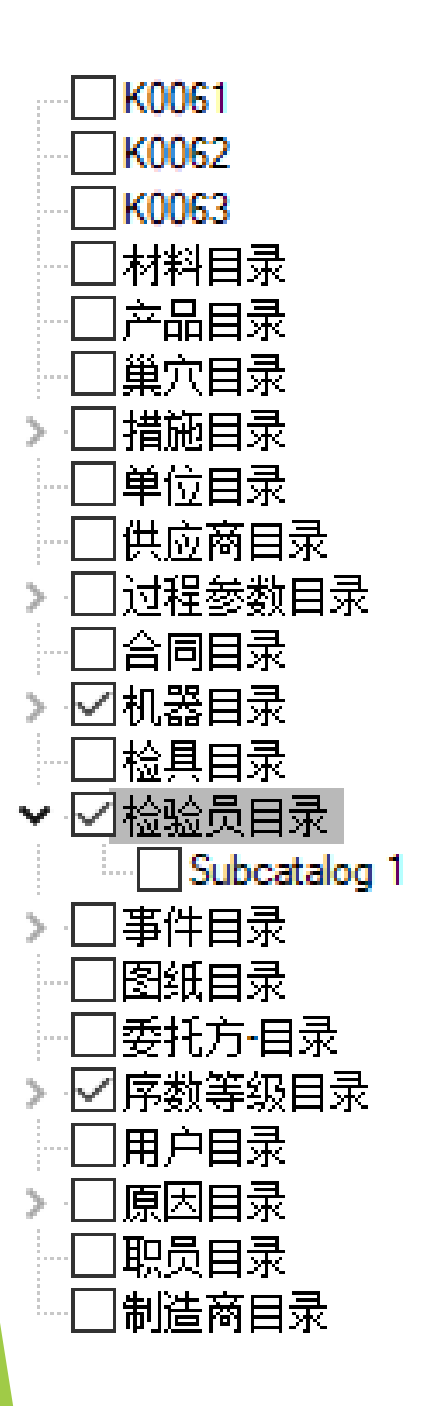

### 通过编辑检验员目录,把自己的姓名写入表格

### 目录

检验员目录

| 順序的编号 ┞▼ | 名称 1 🗸 🗸 🗸 | 名称 2 🔷 🔻 | 部门 🔻 | 电话 🔹         | 传真 ▼          | 电子邮件 🚽         |
|----------|------------|----------|------|--------------|---------------|----------------|
| 1        | 1          | 吴一       | QS-A |              |               |                |
| 2        | 2          | 陈二       | QS-B |              |               |                |
| 3        | 3          | 张三       | QS-C |              |               |                |
| 4        | 4          | 李四       | QS-C | 06201-3941-0 | 06201-3941-24 | q-das@q-das.de |
| 5        | 5          | 王五       |      |              |               |                |
|          |            |          |      |              |               |                |

#### K0061 K0062 K0063 ]材料目录 ]产品目录 ]巢穴目录 ]措施目录 ]单位目录 ]供应商目录 ]过程参数目录 ]合同目录 ☑机器目录 ☑检具目录 ☑检验员目录 ]事件目录 ]图纸目录 ]委托方相录 ☑序数等级目录 |用户目录| ]原因目录 ]职员目录 ]制造商目录

### 通过编辑检具目录,把所用检具写入表格

#### 检具目录

| 順序的编号 두 | 编号  ▼ | 名称 🔻  | 检具组 ▼ 1 |
|---------|-------|-------|---------|
| 1       | PM001 | 钢板尺   | Group 1 |
| 2       | PM002 | 卷尺    | Group1  |
| 3       | PM003 | 卡尺    | Group 2 |
| 4       | PM004 | 内径千分尺 | Group 2 |
| 5       | PM005 | 外径千分尺 |         |
|         |       |       |         |

点击"开始"菜单回到数值栏,右键点击数据列,如"长度",选择显示附加信息域,

| 0                     | 删除数值     |        |
|-----------------------|----------|--------|
| $\boldsymbol{\times}$ | 将值置为无效   |        |
| $\checkmark$          | 将值设为有效   |        |
| 讄                     | 插入单元格/数值 | Ī      |
|                       | 录入附加数据   |        |
|                       | 接收登录,为了: | Þ      |
| ₽⊇                    | 复制       | Ctrl+C |
| ß                     | 粘贴       | Ctrl+V |
| Ø                     | 输入辅助项/输入 | 范例     |
|                       | 分级输入     |        |
| f.                    | 线性转换     |        |
| f.,                   | 转换       |        |
| 2                     | 显示附加信息域  |        |

#### 显示附加信息

- 定性
- 时间
- 日期
- 事件
- 批次编码
- 巢穴编号
   ✓ 检验员姓名
- ✔ 恼短风姓
- \_\_\_\_文字 \_\_ 机器编号
- ✔ 检测工具编号
- 零件 ID
- —— 检验的依据
- 产品号
- 工件支架号

右键点击数据列,如"长度",选择录入附加数据。

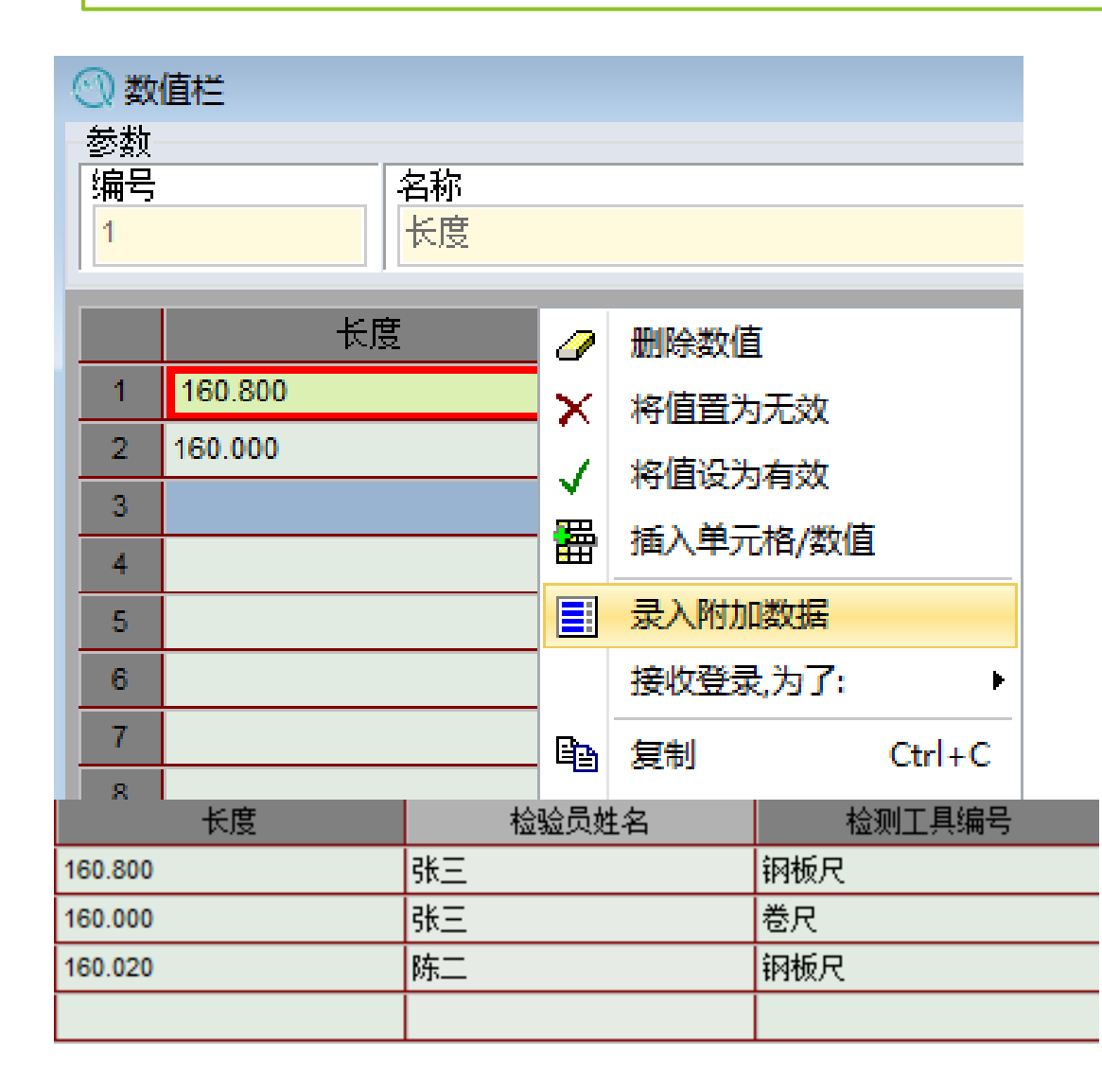

录入附加数据,方法一,点击右边双箭头>>,在弹出的表中选择相应值;

熟练后,可以直接在空格中填写相应数字,比如检具中,填写"1",即可自动出现"钢板尺"

| 🔿 录入附加数 | 牧据               | $\times$                                                                  |
|---------|------------------|---------------------------------------------------------------------------|
| 批次编码    |                  |                                                                           |
| 巢穴编号    |                  | ⑦ 选择: 检具目录 - □ ×                                                          |
| 检验员姓名   | 2 陈二             |                                                                           |
| 机器编号    | M001   Machine 1 |                                                                           |
| 检测工具编号  | PM001   钢板尺      |                                                                           |
| 定单<br>  |                  | PM001 = 捆破尺<br>PM002 - 卷尺<br>PM003 - 卡尺<br>PM004 - 内径千分尺<br>PM005 - 外径千分尺 |
|         |                  |                                                                           |

当我们每列数据具有相同的附加信息时,如我们每个第一行的数据,都是钢板尺,那我们可以在第一列右键点选"共同的附加信息域",这样,我们在后面的每列数据中,选择显示附加信息域"检具" 后,就会自动出现"钢板尺"

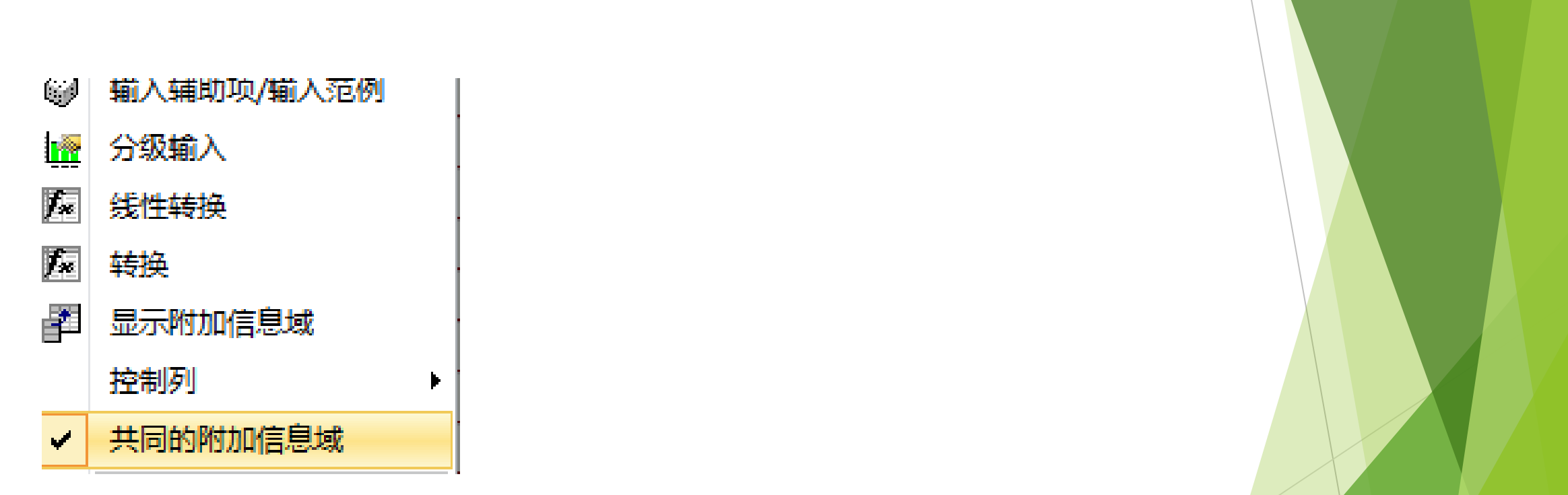

| 长度      | 检验员姓名 | 检测工具编号 | 宽度      | 检验员姓名 | 检测工具编号 |
|---------|-------|--------|---------|-------|--------|
| 160.800 | 张三    | 钢板尺    | 125.000 | 张三    | 钢板尺    |
| 160.000 | 张三    | 卷尺     |         |       |        |
| 160.020 | 陈二    | 钢板尺    |         |       |        |
|         |       |        |         |       |        |

请大家完成表格的填写, 要求检具、测量值符合表 格数据,检验员为自己的 名字。

|   | 长度      | 检验员姓名 | 检测工具编号 | 宽度      | 检验员姓名 | 检测工具编号 | 厚度     |
|---|---------|-------|--------|---------|-------|--------|--------|
| 1 | 160.800 | 张三    | 钢板尺    | 125.000 | 张三    | 钢板尺    | 45.700 |
| 2 | 160.000 | 张三    | 卷尺     | 125.060 | 张三    | 卷尺     |        |
| 3 | 160.020 | 张三    | 卡尺     | 124.960 | 张三    | 卡尺     |        |
| 4 | 160.040 | 张三    | 内径千分尺  |         |       |        |        |
| 5 | 160.020 | 张三    | 外径千分尺  |         |       |        |        |
| 6 | 159.960 | 张三    | 卷尺     |         |       |        |        |
| 7 |         |       |        |         |       |        |        |

执行评定

点击"开始"-"评定设置"-"执行评定" 对输入数值进行能力指数评价 (快捷键 F9)

点击"结果"-"表格页"-"表格3" 打开评价结果, (快捷键 F10)

若显示为绿色,则能力指数满足要求

若显示为红色,则能力指数不足

| 🕘 🖻 - 🗊 🔲 📓                       |               | 住务图形       | Q-DAS / TEQ - intern Zeitbegrenzung 90 Tage qs-STAT® 过程分                                                              |
|-----------------------------------|---------------|------------|----------------------------------------------------------------------------------------------------|
| 文件 开始 图形                          | 结果 评定         | 零件/参数 图形设置 | 窗口 其它/帮助                                                                                                    |
| 描述語 中文 (Chinese)                  |               |            | 读 零件-/被测参数表         讀 评定方法         ☐ 报告预视 通 打印报告           讀 特征值表单1         圖 评定设置 ▼         資 实时报告         预 报告以PDF5 |
| 模块2014 中文(chinese)<br>▼ ▼ ▼<br>模块 | ~PI+12 100/03 |            | →                                                                                                    |
| 零件-/被测参数表                         | 表格 3 🙁        |            | ● 进行无选择的评定(Y)                                                                                                    |
|                                   |               |            | ▲ 执行不自动剔除异常点及选择的评定(Z)                                                                                                 |

| ()表格 3                  |           |              |                           |             | - • •        |  |
|-------------------------|-----------|--------------|---------------------------|-------------|--------------|--|
| 零件号                     | SH        | 001          | 零件名                       | f#          | 釉20180429    |  |
| <b>初则参数编号</b>           | D         | 001          | 被测参数名称                    |             | 直径001        |  |
| 图组                      | 値         |              | 测量值                       |             | 统计值          |  |
| Tm                      | 20.000    | х́           | 20.0018                   | X           | 20.00208     |  |
| 下公差限                    | 19.920    | Xmin         | 19.941                    | 8           | 0.0207       |  |
| 上公差限                    | 20.080    | Xmax         | 20.050                    | Q SON       | 20.00208     |  |
| т                       | 0.160     | R            | 0.108                     | Q.0.135%    | 19.93995     |  |
| 被测参数级别 :                | 很重要的      | 日有意致         | 125                       | Q.99.885%   | 20.06421     |  |
|                         |           | n.当数         | 125                       | 6s          | 0.12427      |  |
|                         |           | Пкта         | 125/100.000009            | P <t></t>   | 99.98788 %   |  |
|                         |           | 0 >上公務額      | 0/0.0000%                 | D>上公舗版      | 0.00842%     |  |
|                         |           | D ≤下会差限      | 0/0.00000%                | P<下☆塑成      | 0.00370%     |  |
| 分布植式                    |           |              | 正态分布                      |             |              |  |
| 分布回归系数                  |           |              | 「点数                       | : C         | .99749522    |  |
| 分布回归系数                  |           |              | F20%                      | : 0         | .97585882    |  |
|                         | 计算方式      |              | M21 百分                    | 数 (0.135%-{ | 50%-99.865%) |  |
| 潜在的                     | 能力指数      | Cp           | 1.13 ≤ <b>1.29</b> ≤ 1.45 | 0           | 1.33         |  |
| 关键的                     | 能力指数      | Cat          | 1.09 ≤ <b>1.25</b> ≤ 1.42 | 0           | 133          |  |
| 要求未满足 (Cg: Cg: Cg: 牙限值) |           |              |                           |             |              |  |
| 3                       | 要求 潜在的能力: | 指数           | C <sub>P 預标</sub>         |             | 1.3          |  |
| 3                       | 要求 关键的能力: | 指数           | C <sub>pk</sub> 强度        |             | 1.3          |  |
|                         |           | e Q-DAS Proc | cess Capability (01/2018  | )           |              |  |
|                         |           |              |                           |             |              |  |

| - • 💌         |                   | 🕥 表格 3            |         |                      |                                       |           | - 0                      | ж    |
|---------------|-------------------|-------------------|---------|----------------------|---------------------------------------|-----------|--------------------------|------|
| 0180429       |                   | 零件号               | SH      | 001                  | 零件名                                   |           | 曲轴20180429               |      |
| 주001          |                   | 被测参数编号            | D       | 001                  | 被测参数名称                                |           | 直径 <mark>001</mark>      |      |
| 计值            |                   | 图纸值               | 1       | 3                    | 则重值                                   |           | 统计值                      |      |
| 20.00208      |                   | Tn                | 20.000  | x                    | 20.0018                               | x         | 20.002                   | 208  |
| 0.0207        |                   | 下公差限              | 19.900  | Xmin                 | 19.941                                | 6         | 0.020                    | 07   |
| 20.00208      |                   | 上公差限              | 20.100  | Xmax                 | 20.050                                | Q 50%     | 20.002                   | 208  |
| 19.93995      |                   | т                 | 0.200   | R                    | 0.108                                 | Q 0.135%  | 19.93                    | 995  |
| 20.06421      |                   | 被刑参数级别 :          | 很重要的    | 0 高级数                | 125                                   | Q.99.885% | 20.064                   | 421  |
| 0.12427       |                   |                   |         | n 品数                 | 125                                   | 6s        | 0.124                    | 27   |
| 99.98788 %    |                   |                   |         | RKD5                 | 1257 100.000009                       | ркты      | 99.9990                  | 35 % |
| 0.00842%      |                   |                   |         | N >上会整限              | 0/0.00000%                            | P>上会塑成    | 0.0001                   | 1%   |
| 0.00370%      |                   |                   |         | 0《下公额段               | 0/0.00000%                            | P<下会器段    | 0.0000                   | 4%   |
| 分布            |                   | 分布模式              |         |                      |                                       |           | 正态分布                     |      |
| 49522         |                   | 分布回归系数            |         |                      | 「皇政                                   |           | 0.99749522               |      |
| 85882         |                   | 分布回归系数            |         |                      | F25%                                  |           | 0.97585882               |      |
| 99.865%)      |                   |                   | 计算方式    |                      | M <sub>2.1</sub> 百分                   | 数 (0.135% | 6-50%-99.865%)           |      |
| 3             |                   | 潜在的第              | 纪指数     | C,                   | 1.41 ≤ <b>1.61</b> ≤ 1.81             | 0         | 1.33                     |      |
|               |                   | 关键的间              | 幼指数     | Срк                  | 1.37 ≤ <b>1.58</b> ≤ 1.78             |           | 1.33                     |      |
| . ↓           |                   | $\widehat{1}$     |         | 满足要求                 | (Cp,Cp,,界限值)                          | -         | - 1                      |      |
| <b>A</b>      |                   | 要3                | 水 潜在的能力 | 指数                   | Cp 23時                                | Т         | 1.33                     |      |
| .3            |                   | 要                 | 求 关键的能力 | 指数                   | C <sub>pk 指标</sub>                    |           | 1.33                     |      |
|               |                   |                   |         | Q-DAS Proce          | ss Capability (01/2018                | 5)        |                          |      |
|               |                   |                   |         |                      |                                       |           |                          |      |
| ⊚  ≌ -        | or 🖬 🖡            | R                 |         | (Ei                  | 经里形                                   | Q-D/      | AS / TEQ -               | i    |
| 文件 开          | 始图形               | 结果                | 评定      | 零件/ 参数               | 图形设置                                  | 窗口        | 其它/帮                     |      |
| Feiler:<br>単值 | 相关性 👻<br>F-, t-试验 | 🚰 公差违反<br>🚰 事件特征值 |         | 【 <u>〔</u><br>性值 被测参 | 数 表格页                                 | 完整的       | Protokell<br>2<br>内零件原始记 | ;    |
| - 🕞           | 公差利用              | 🚰 测量值事件           | 汇总      | •                    | -                                     |           | -                        |      |
|               | 零件                | 类型相关的分            | 分析      |                      | 🔳 设                                   | 计1(1)     |                          |      |
| 零件-/被测        | 参数表               | 表格 3 😣            | 1       |                      | 圓设                                    | 计 2(2)    |                          |      |
|               |                   |                   |         |                      | · · · · · · · · · · · · · · · · · · · | 计 3 (F    | 10)( <u>3</u> )          |      |
|               |                   |                   |         |                      | ) 🔠 🖓                                 | it 4 (F   | 12)( <u>4</u> )          |      |

数据图形

19.95

19.90

10

20

30

40

50

数据的更多可视化展示,可以点击"图形"下的不同选项 100 O (a) 单值进程图 图形 评定 开始 结果 雴 文件 按时间顺序显示测量值 概率网 累积线 单值进程 数值离散 直方图 横坐标:时间轴或者测量值编号 纵坐标:测量值 上公差限 20.10 x+3s 20.05 ↑ [mm] 100 20.00 軍

60 70 数值号 →

70

80

90

x-3s

下公差限

100 110 120

(b) 直方图

直方图的条柱高度是由落在相应测量值范围内的 数量决定的。

#### 横坐标:测量值

纵坐标:相应范围内测量值的数量/频率

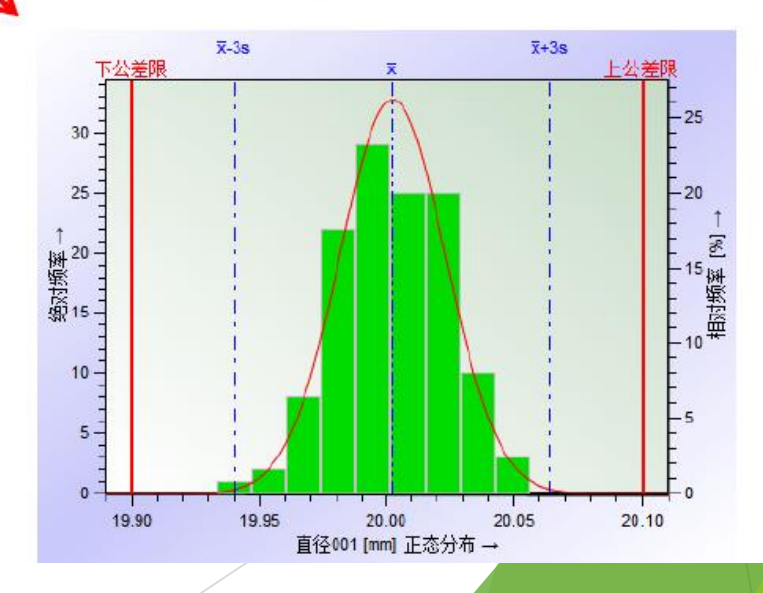

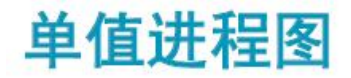

- 最常用的统计图形
- 同时反映趋势和细 节

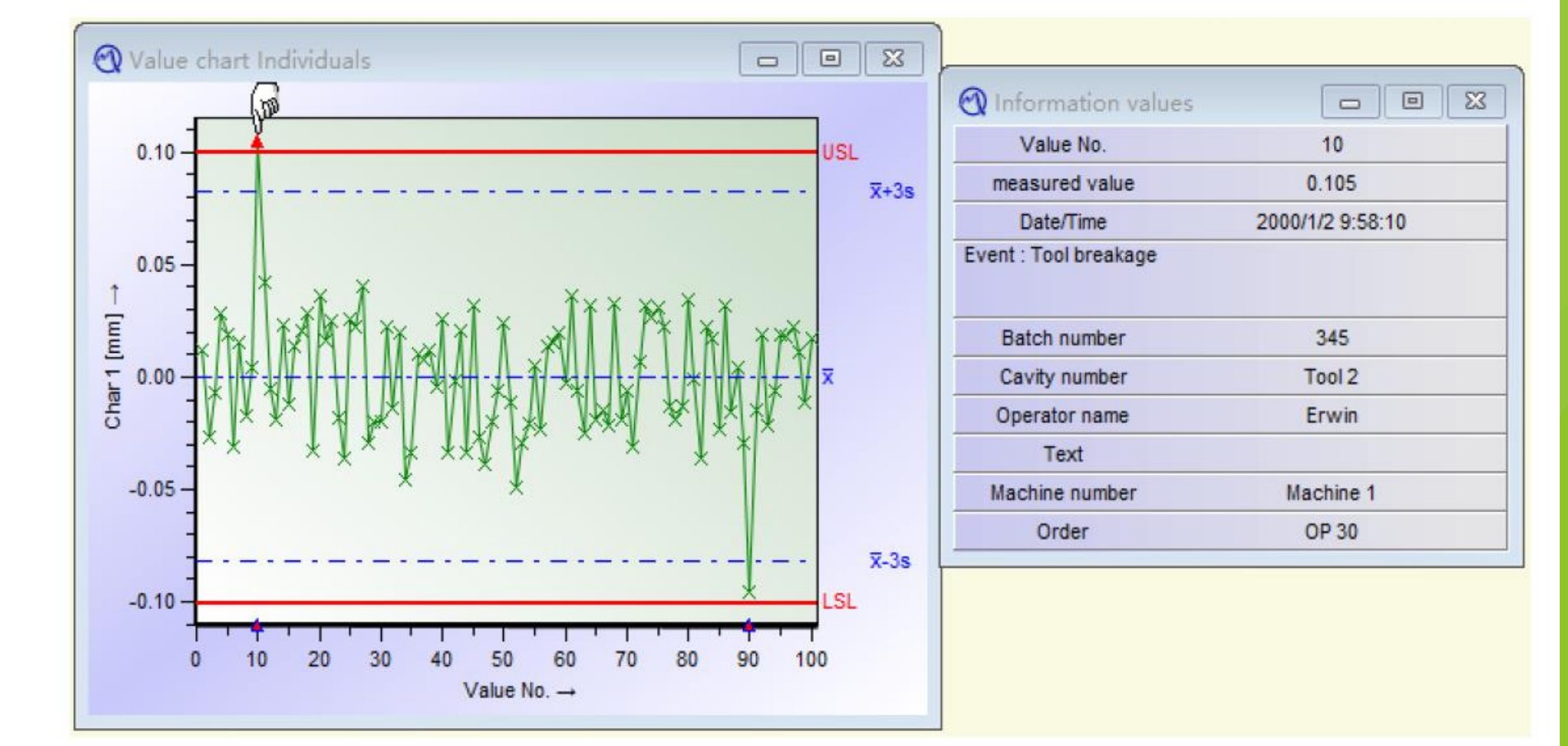

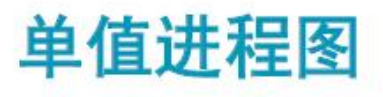

• 基于附加信息作 图形分配

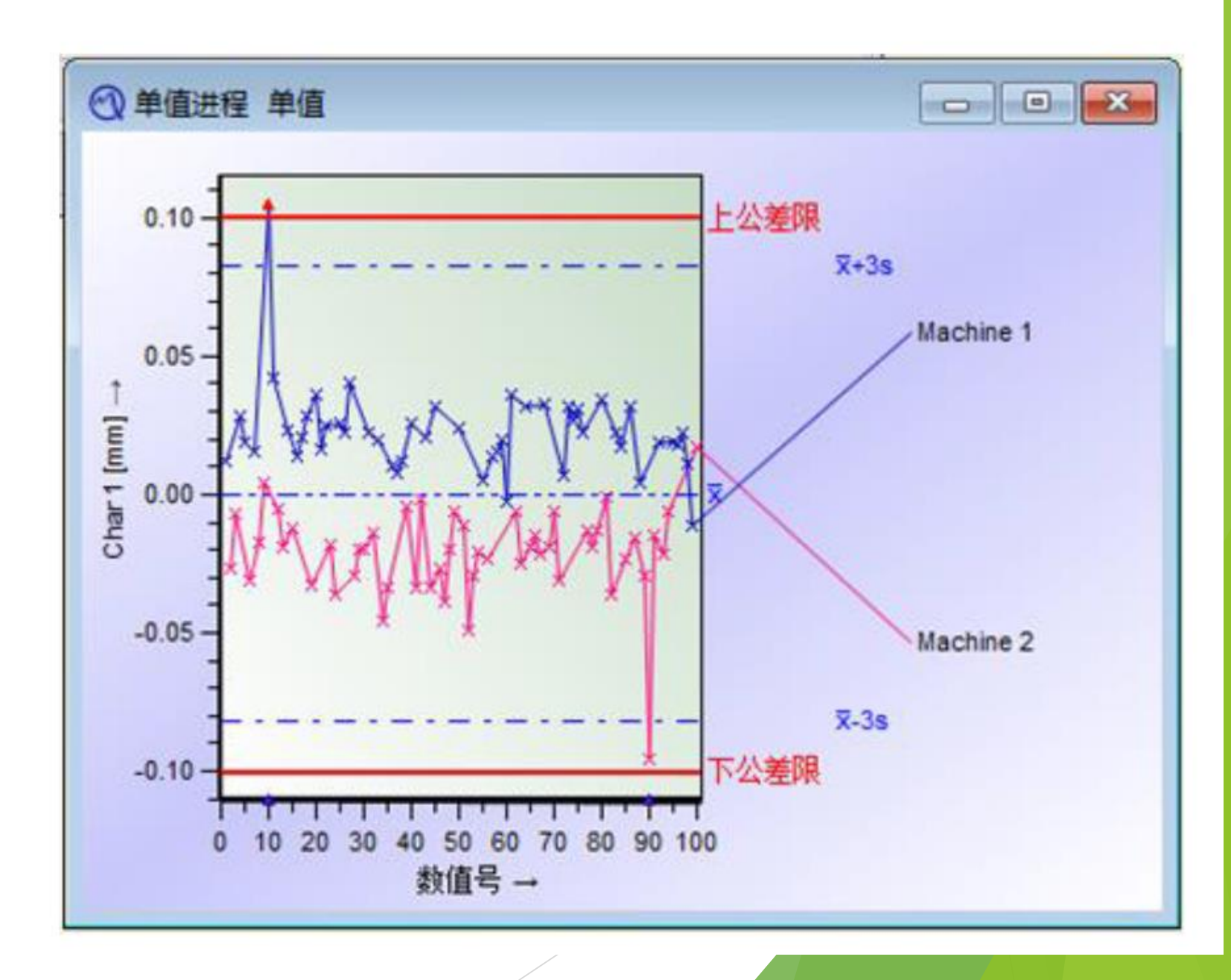

直方图

- 反映质量分布情况
- 可以用于预测主要质量指标

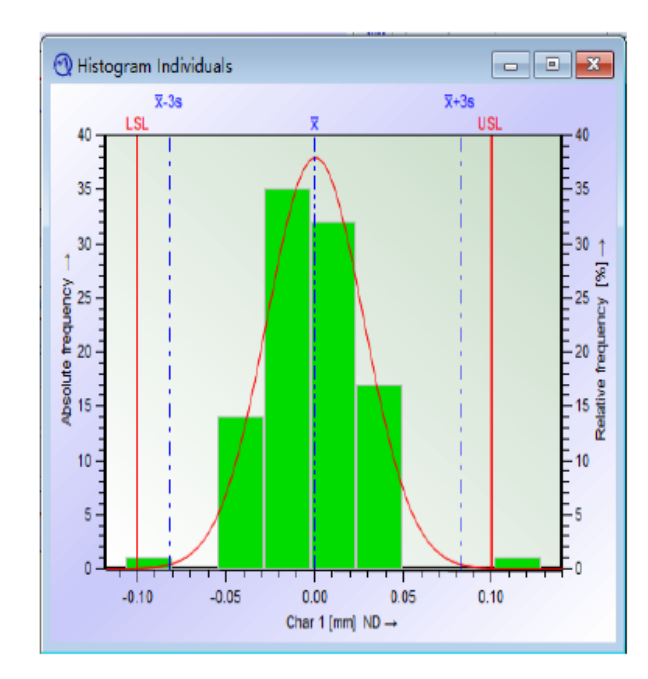

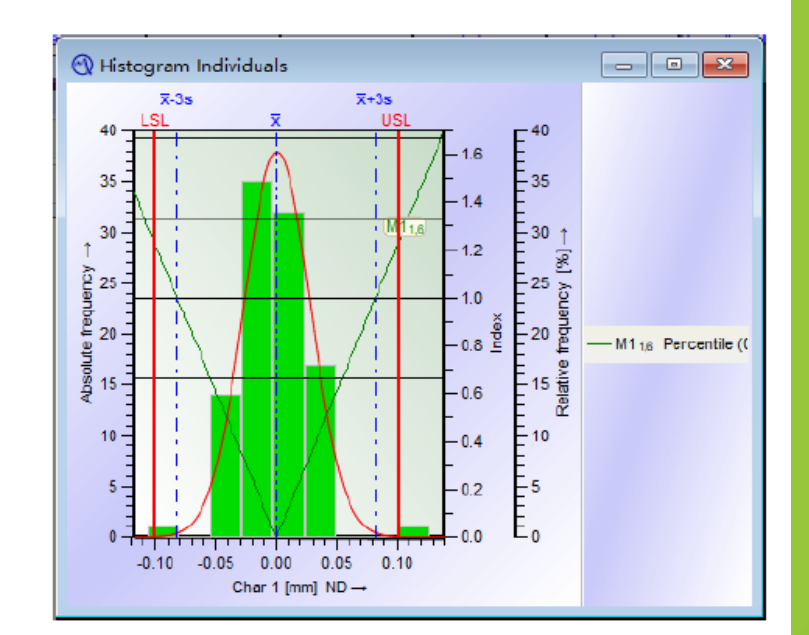

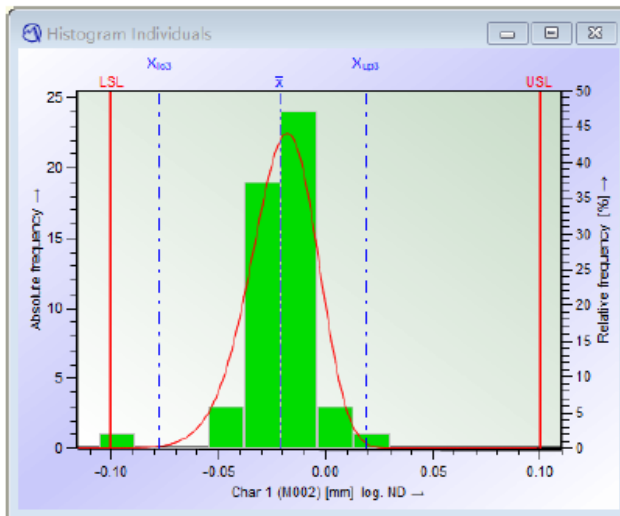

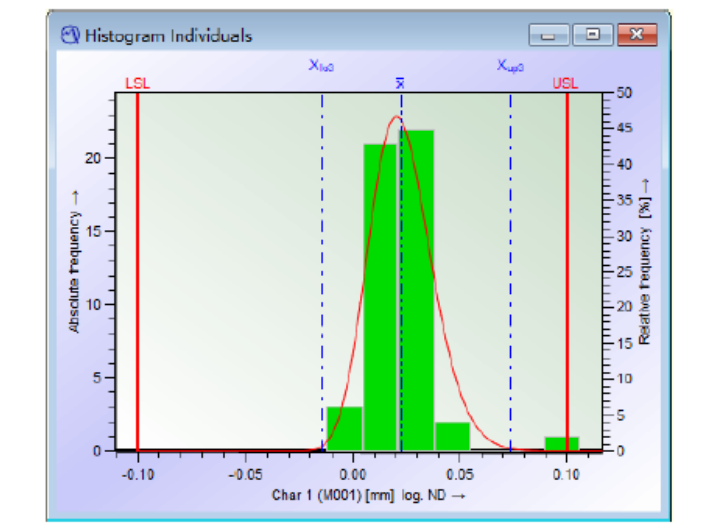

### 长度值单值进程图

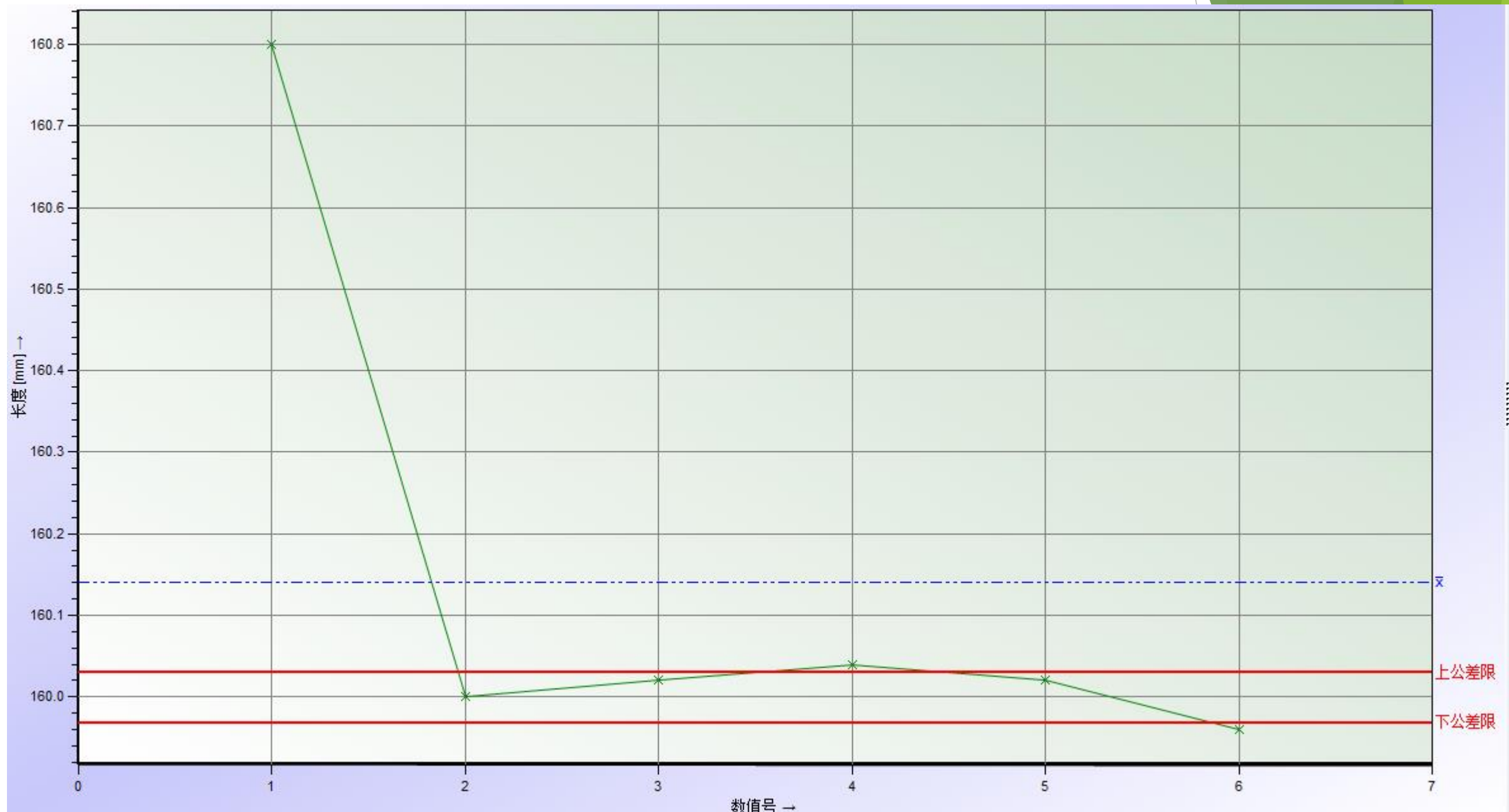

图形设置菜单

HH-

打开附加信息

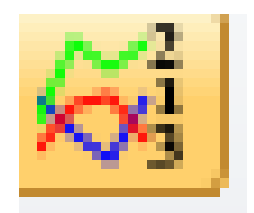

分配附加信息

| 分配附加信息       |        | ×        |  |
|--------------|--------|----------|--|
| 激活           |        |          |  |
| ☑ 激活         |        |          |  |
| 分配:按         |        |          |  |
| ○ 机器         | ○ 时间段  |          |  |
| ○ 巢穴/主轴/夹紧位置 | ○ 循环周期 | $\sim$   |  |
| ●检具          |        |          |  |
| ○ 检验员        |        |          |  |
| ○ 批次编码       |        |          |  |
| ○ 定単         |        |          |  |
| ○ 文字         |        |          |  |
| ○ 过程参数       |        |          |  |
| ○ 零件 ID      |        |          |  |
| ○ 检验的依据      |        |          |  |
| ○ 产品号        |        |          |  |
| 〇 工件支架号      |        |          |  |
| 图例           |        |          |  |
| ◉ 文本         |        |          |  |
| ○ 编号         |        |          |  |
| 〇 无          |        |          |  |
| 文本宽          |        |          |  |
| 15 字符        |        |          |  |
| 行和符号         |        |          |  |
| 🗌 使用连续数字进行选择 |        |          |  |
|              |        | 旦面迷      |  |
|              |        | 7E 4X/FI |  |

### 图形设置菜单

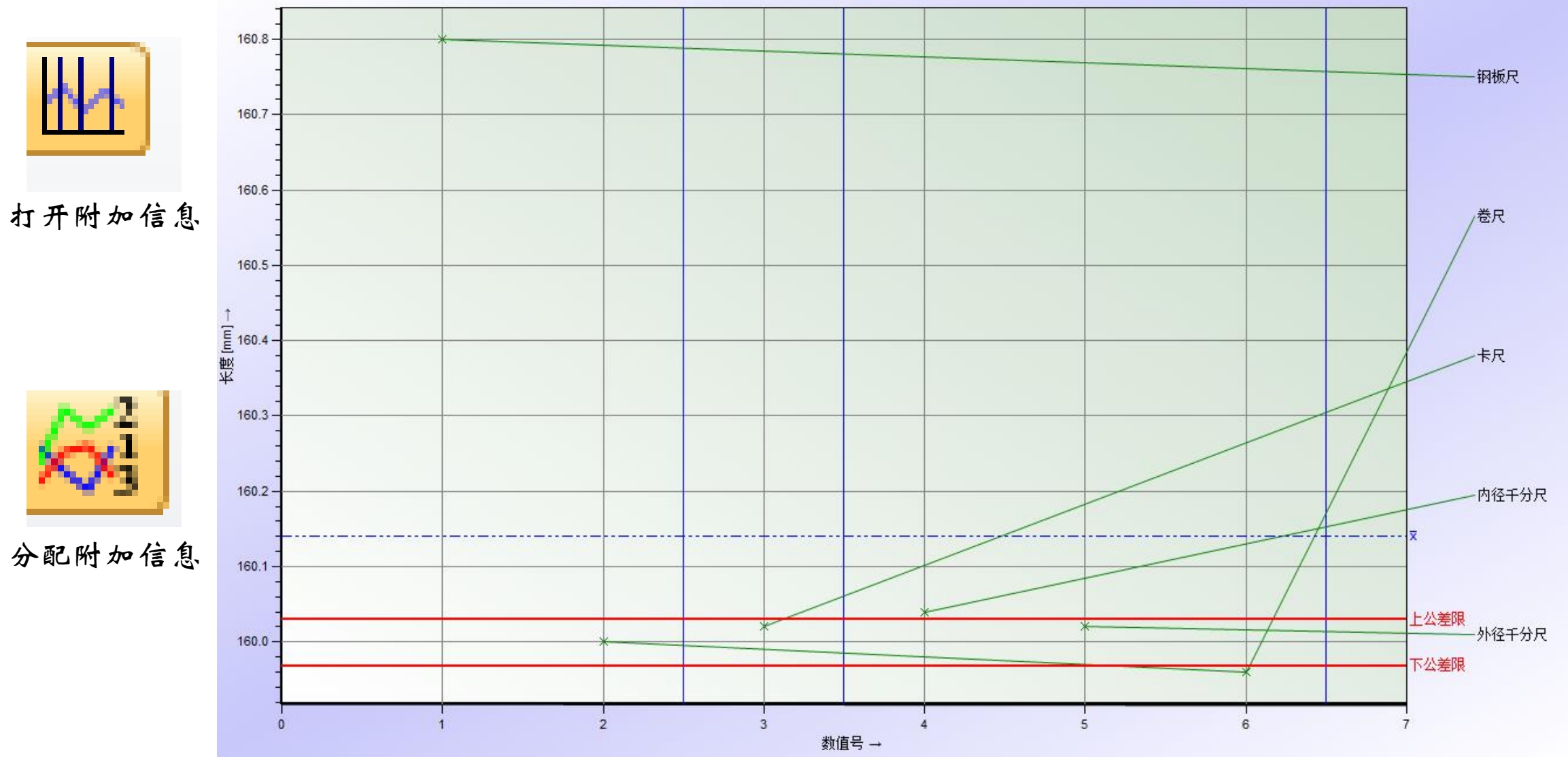

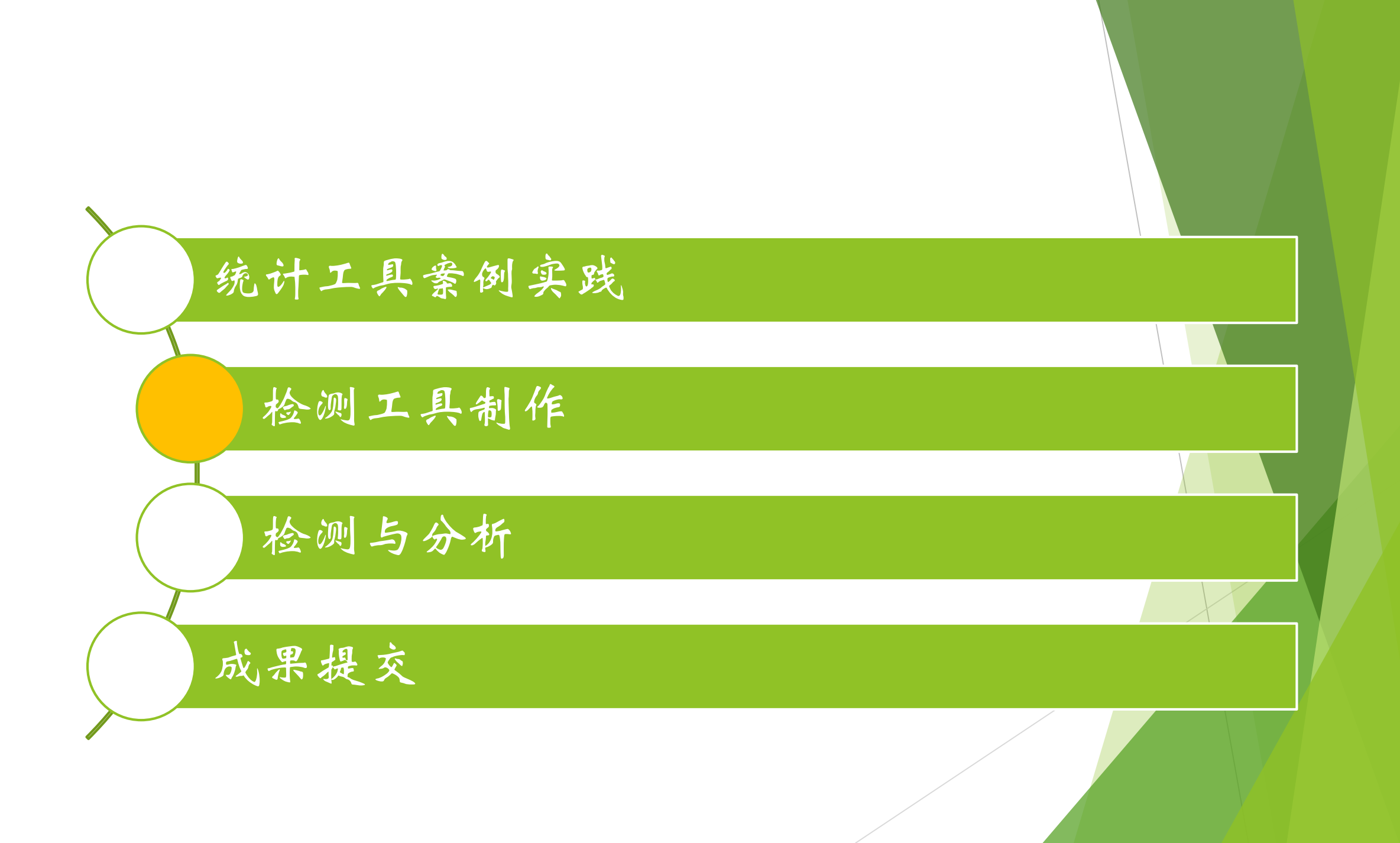

### 游标卡尺

- ▶ 游标卡尺(VERNIER CALLIPER),是一种测量长度、内外径、深度的量具。
- ▶ 游标卡尺由主尺和附在主尺上能滑动的游标两部分构成。

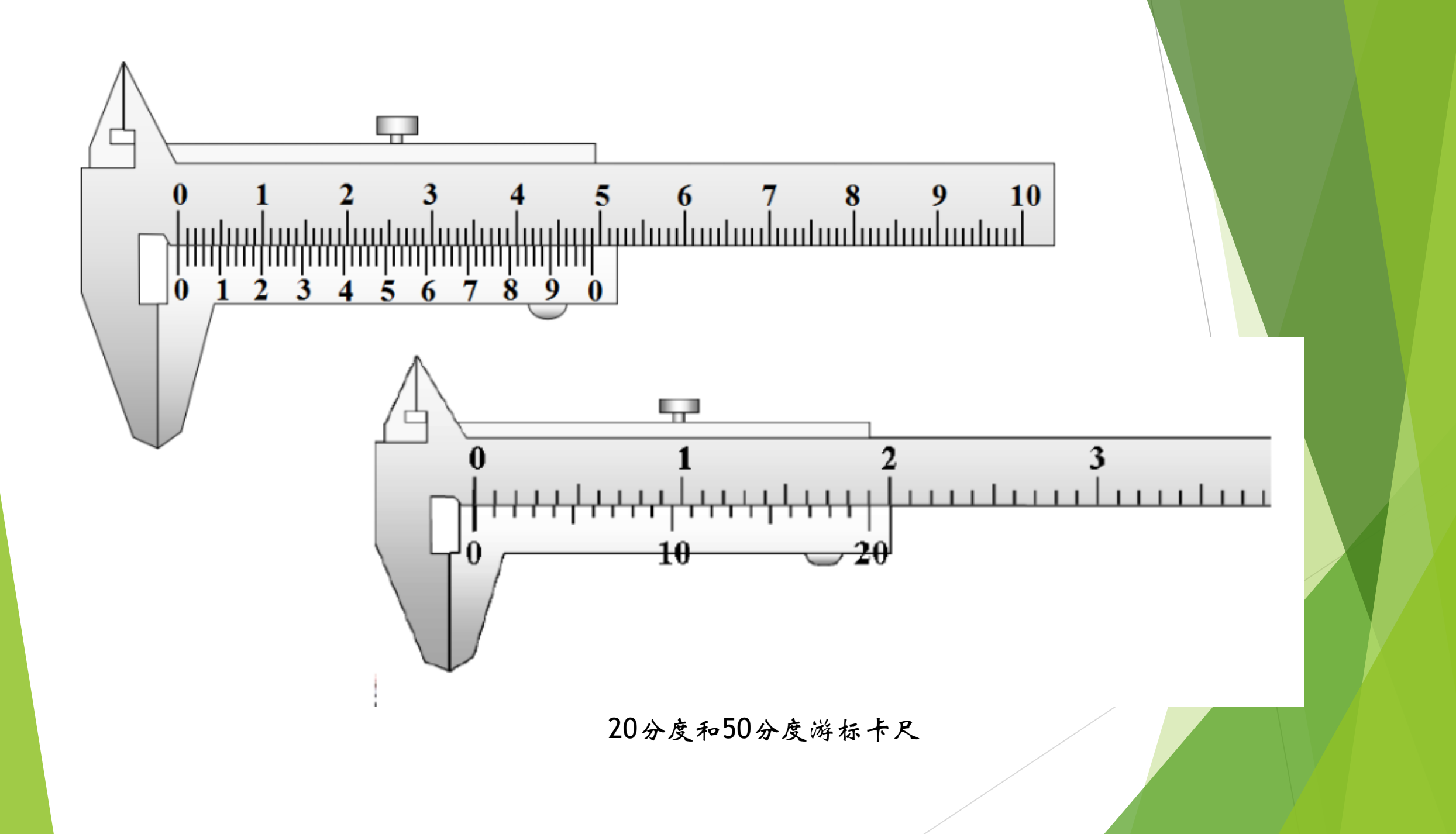

### 游标卡尺读尺方法

#### ▶ 一、读数方法

- ▶ 1、看游标尺总刻度确定精确定度(10分度、20分度、50分度的精度)
- ▶ 2、读出游标尺零刻度线左侧的主尺整毫米数(X);
- ▶ 3、找出游标尺与主尺刻度线"正对"的位置,并在游标尺上读出对齐线到零刻 度线的小格数(n)(不要估读);
- ▶ 4、按读数公式读出测量值。
- ▶ 二、读数公式:测量值(L)=主尺读数(X)+游标尺读数(N×精确度)

### 卡尺分度原理

▶ 50分度,主尺每格1mm。游标尺总刻度部分长为49mm,划分为50格。因此与主尺每格相差 (50-49)/50=0.02mm,精度为0.02mm。

读数=主尺读数mm+游标与主尺相邻最近刻度数\*0.02mm

20分度,主尺每格1mm,游标尺总刻度部分长为19mm,划分为20格。因此与主尺每格相差 (20-19)/20=0.05mm,精度为

读数=主尺读数mm+游标与主尺相邻最近刻度数\*0.05mm。

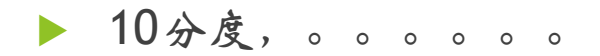

## 游标卡尺DIY

- ▶ 由于多方原因,我们今天的检测目标定为——鸡蛋,每 个同学准备五个鸡蛋
- 为了检测鸡蛋,我们无法直接使用直尺,所以我们自制一把游标卡尺
- ▶ 要求:
- 10分度即可, 尺标自己根据家里的直尺(或其他有公制标度的尺子) 绘制;
- 需要可以滑动,卡尺卡角可以测量鸡蛋高度和最大直径。

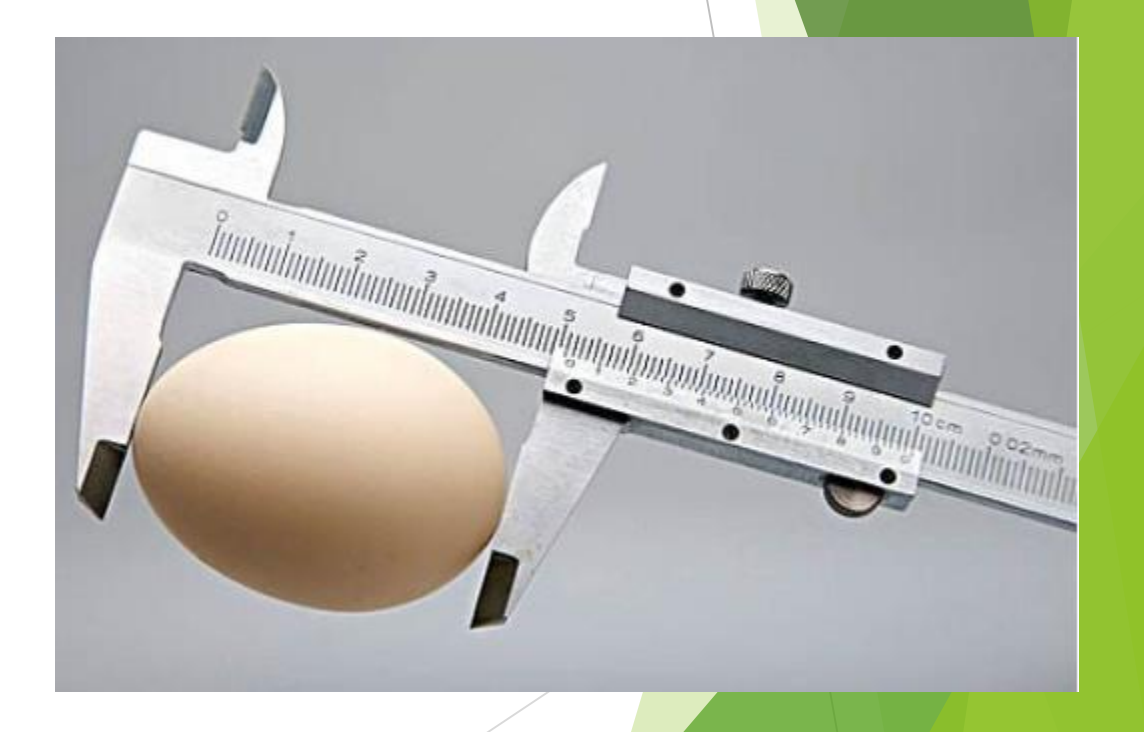

# 卡尺 DIY 方法

▶ 使用A4纸,最好是卡纸;

▶ 在两张纸分别绘制主尺,和游标; (可以 使用打印机,但不是必要条件)

▶ 要有可以测量鸡蛋的卡脚;

▶ 绘制相对准确的10分度标尺。

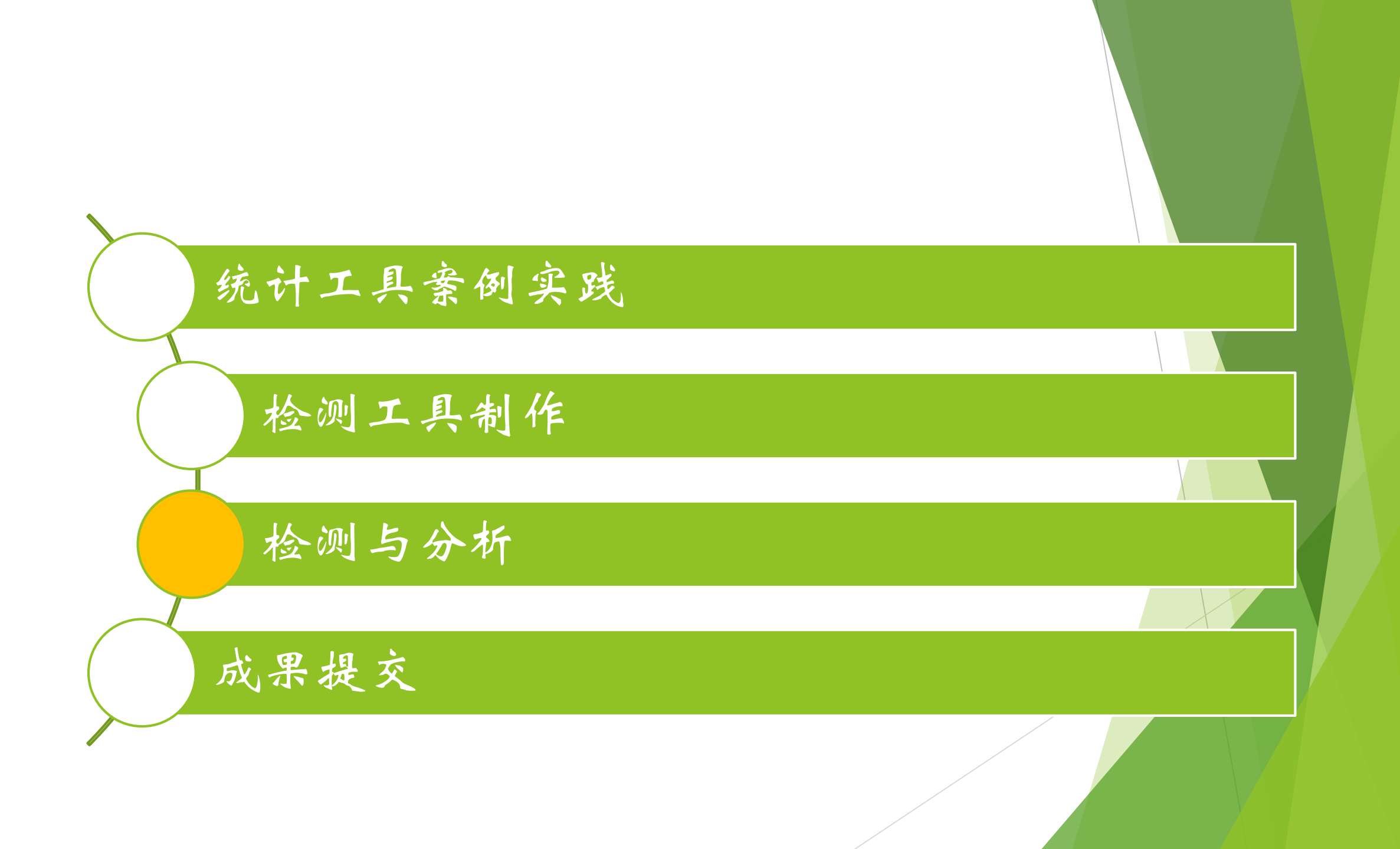

## 发布任务

- 假如我们是食品生产企业,我们需要设计自动化生产线,加工上料机构鸡蛋加工部分需要知道我们的设计范围是多少,根据哪个省份开设企业设计需求分别是多少。
- ▶ 我们需要一个海量数据来进行企业规划,预估生产流程的质量稳定能力。

## 游标卡尺DIY

- ▶ 我们今天的检测目标定为——鸡蛋,每个同学准备五个 鸡蛋
- 为了检测鸡蛋,我们无法直接使用直尺,所以我们自制一把游标卡尺
- ▶ 要求:
- 10分度即可, 尺标自己根据家里的直尺(或其他有公制标度的尺子) 绘制;
- 需要可以滑动,卡尺卡角可以测量鸡蛋高度和最大直径。

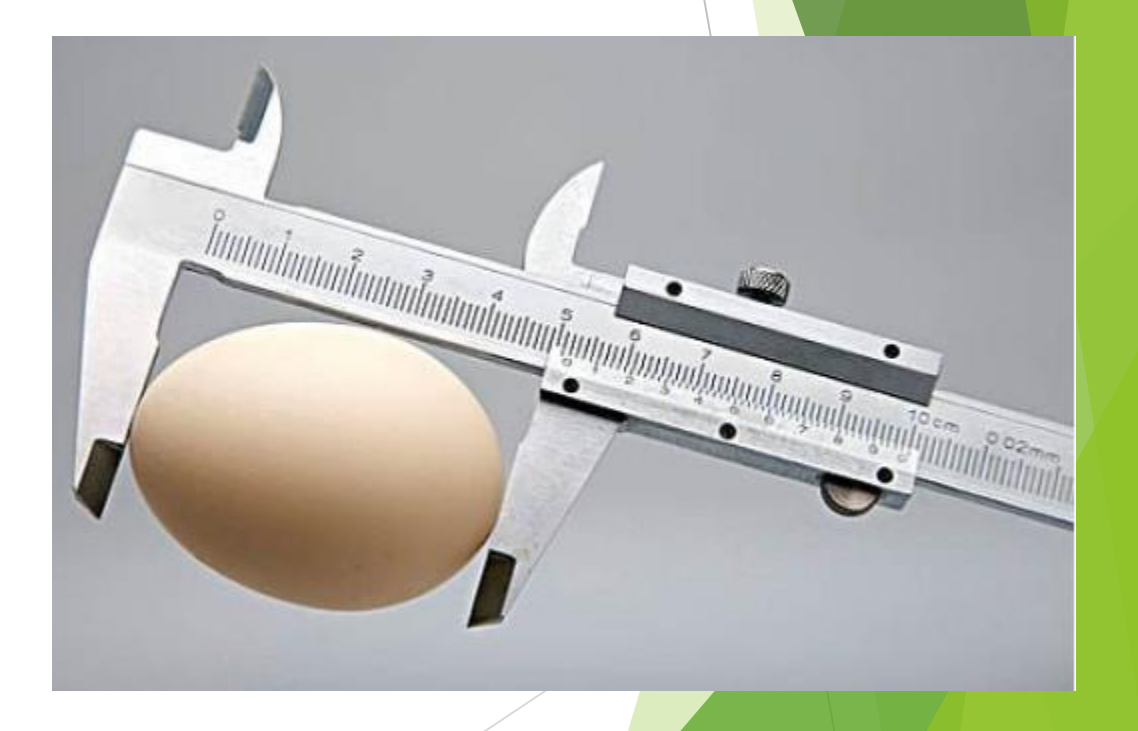

# 卡尺 DIY 方法

▶ 使用A4纸,最好是卡纸;

▶ 在两张纸分别绘制主尺,和游标; (可以 使用打印机,但不是必要条件)

▶ 要有可以测量鸡蛋的卡脚;

▶ 绘制相对准确的10分度标尺。

### 关于全国鸡蛋的调研报告

▶ 方案:

▶ 1、工具:我们自己制作的卡尺;

▶ 2、对象:5个鸡蛋(每人);

▶ 3、数据集合:使用石墨文档,将自己的测量数据5组数据,省份,填写到公用表格里;

### 关于全国鸡蛋的调研报告

▶ 新建一个Q-STAT文件,命名为"鸡蛋"

建立2个测量值,分别为高度、最大直径,名义值可以先定为50/40,上下限51/49和41/39.
 拷贝所有同学的数据到自己的电脑中,将高度和直径两个参数值拷贝好

设置-目录-编辑目录-检验员姓名,在 表格中填写省份。 选择显示附加信息"检验员目录" (由于我们使用的绿色版无法自己添 加K域,我们使用已有的检验员一 栏),在栏中, 1、将"名称1"栏中填写序号, 2、在"名称2" 填写所有省名,石 墨文档中有。 注: 地区名称一定要按照标准, 否则 会出现分析误差。见后页表格

| 所有目录 检验员目录 😂                                            |    |         |          |           |
|---------------------------------------------------------|----|---------|----------|-----------|
| 所有目录                                                    | E  | 禄       |          |           |
| 通过勾选目录可能添加到收藏夹。                                         | 检验 | 金员目录    |          |           |
|                                                         |    | 順序的编号 ↑ | 名称 1 🗸 🔻 |           |
|                                                         |    | 1       | 1        |           |
|                                                         |    | 2       | 2        |           |
|                                                         |    | 3       | 3        |           |
|                                                         |    | 4       | 4        |           |
|                                                         |    | 5       | 5        |           |
| ──────────────────────────────────────                  |    | 6       | 6        |           |
| >─────────────────────────────────────                  |    | 7       | 7        |           |
| <ul> <li>□□□□□□□□□□□□□□□□□□□□□□□□□□□□□□□□□□□□</li></ul> |    | 8       | 8        |           |
|                                                         |    | 9       | 9        |           |
|                                                         |    | 10      | 10       |           |
|                                                         |    | 11      | 11       |           |
|                                                         |    | 12      | 12       |           |
|                                                         |    | 13      | 13       |           |
|                                                         |    | 14      | 14       |           |
|                                                         |    | 15      | 15       | $\square$ |
|                                                         |    | 16      | 16       |           |
|                                                         |    | 17      | 17       |           |
|                                                         |    | 18      | 18       |           |
|                                                         |    | 19      | 19       |           |
|                                                         |    | 20      | 20       |           |
|                                                         |    | 21      | 21       |           |

| <ul> <li>河北省</li> <li>山省</li> <li>贵州省</li> <li>云南省</li> <li>云南省</li> <li>陕西省</li> <li>天都省</li> <li>陕西省</li> <li>甘肃省</li> <li>古省</li> <li>古省</li> <li>谷湾省</li> <li>谷湾省</li> <l< th=""></l<></ul> |
|----------------------------------------------------------------------------------------------------|
| 安徽省 御哈府列门政区<br>福建省 澳门特别行政区<br>新疆维吾尔自治区<br>宁夏回族自治区<br>西藏自治区<br>动术省 广西壮族自治区<br>内蒙古自治区<br>北京市<br>大津市                                                                                                    |
|                                                                                                    |

| 名称 1 | ▼ 名称 2 ▼ |
|------|----------|
| 1    | 河北省      |
| 2    | 山西省      |
| 3    | 辽宁省      |
| 4    | 吉林省      |
| 5    | 黑龙江省     |
| 6    | 江苏省      |
| 7    | 浙江省      |
| 8    | 安徽省      |
| 9    | 福建省      |
| 10   | 江西省      |
| 11   | 山东省      |
| 12   | 河南省      |
| 13   | 湖北省      |
| 14   | 湖南省      |
| 15   | 广东省      |
| 16   | 海南省      |
| 17   | 四川省      |
| 18   | 贵州省      |
| 19   | 云南省      |
| 20   | 陕西省      |
| 21   | 甘肃省      |
|      |          |

实习任务二

从石墨文档中将所有同学上传的数据填写到Q-DAS文档中,并添加附加信息(省份)
 对数据进行统计,并生成根据省份的分解单值图,粘贴到石墨文档自己的姓名后面相应空格中

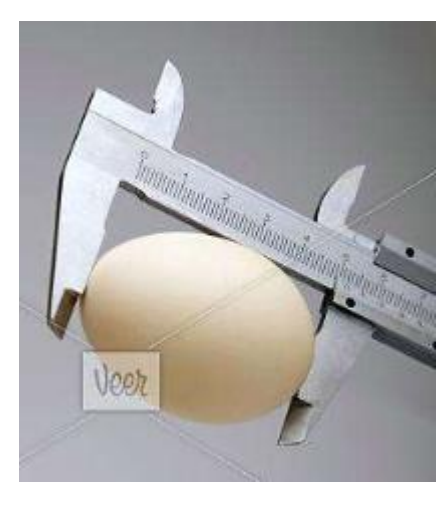

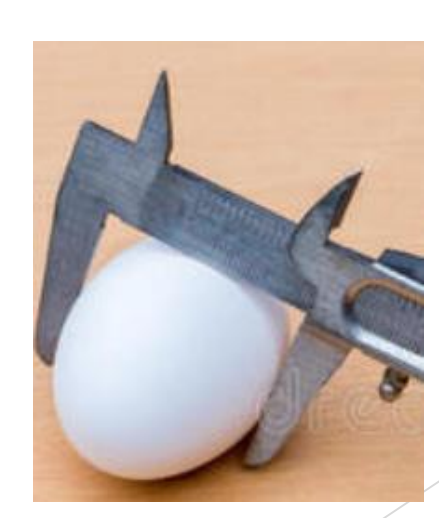

| <ul> <li></li></ul> | 值栏<br>名称<br>高度 |       | 上限<br>53.000<br>47.000 | ー 回 Σ<br>转換<br>系数<br>0.1 | 3 |
|---------------------|----------------|-------|------------------------|--------------------------|---|
|                     | 高度             | 检验员姓名 | 直径                     | 检验员姓名                    | ^ |
| 1                   | 55.300         | 河北省   | 38.800                 | 河北省                      |   |
| 2                   | 50.400         | 山西省   | 38.900                 | 山西省                      |   |
| 3                   | 50.200         | 辽宁省   | 39.100                 | 辽宁省                      |   |
| 4                   | 49.400         | 吉林省   | 38.600                 | 吉林省                      |   |
| 5                   | 49.500         | 江苏省   | 38.800                 | 江苏省                      |   |
| 6                   | 50.300         | 黑龙江省  | 38.800                 | 黑龙江省                     |   |
| 7                   | 50.800         | 黑龙江省  | 39.000                 | 黑龙江省                     |   |
| 8                   | 50.100         | 安徽省   | 38.900                 | 安徽省                      |   |
| 9                   | 51.000         | 湖北省   | 39.100                 | 湖北省                      |   |
| 10                  | 48.700         | 河南省   | 38.600                 | 河南省                      |   |
| 11                  | 51.500         | 广东省   | 38.800                 | 广东省                      |   |
| 12                  | 50.300         | 山西省   | 38.000                 | 山西省                      |   |
| 13                  | 50.400         | 辽宁省   |                        |                          |   |
| 14                  | 50.000         | 黑龙江省  |                        |                          | ¥ |
| <                   |                |       |                        | >                        |   |
| <                   |                |       |                        |                          | > |

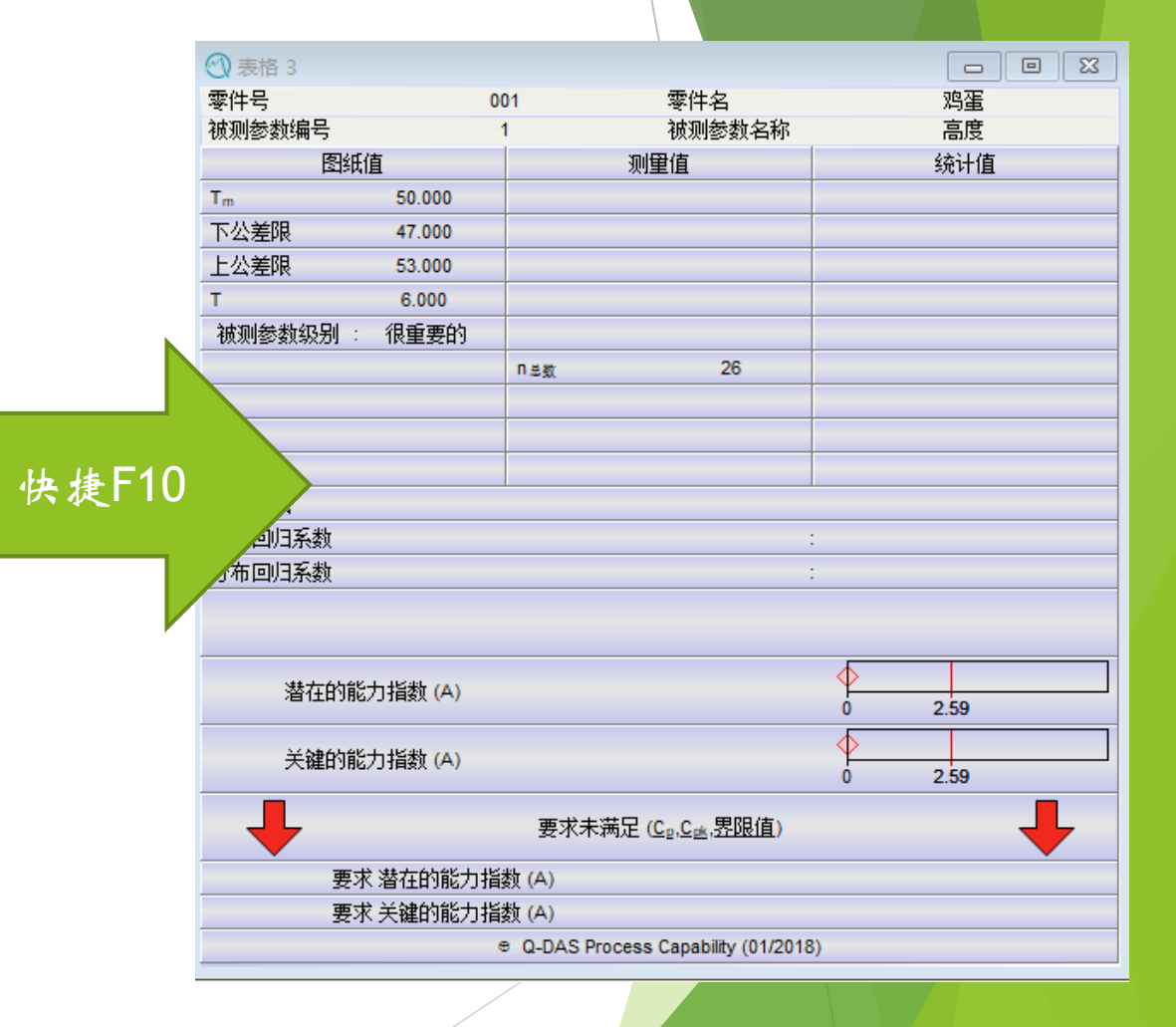

- 如果需要分成省份分析,那么需要把数据 存入数据库
- ▶ 开始-保存...-保存在数据库

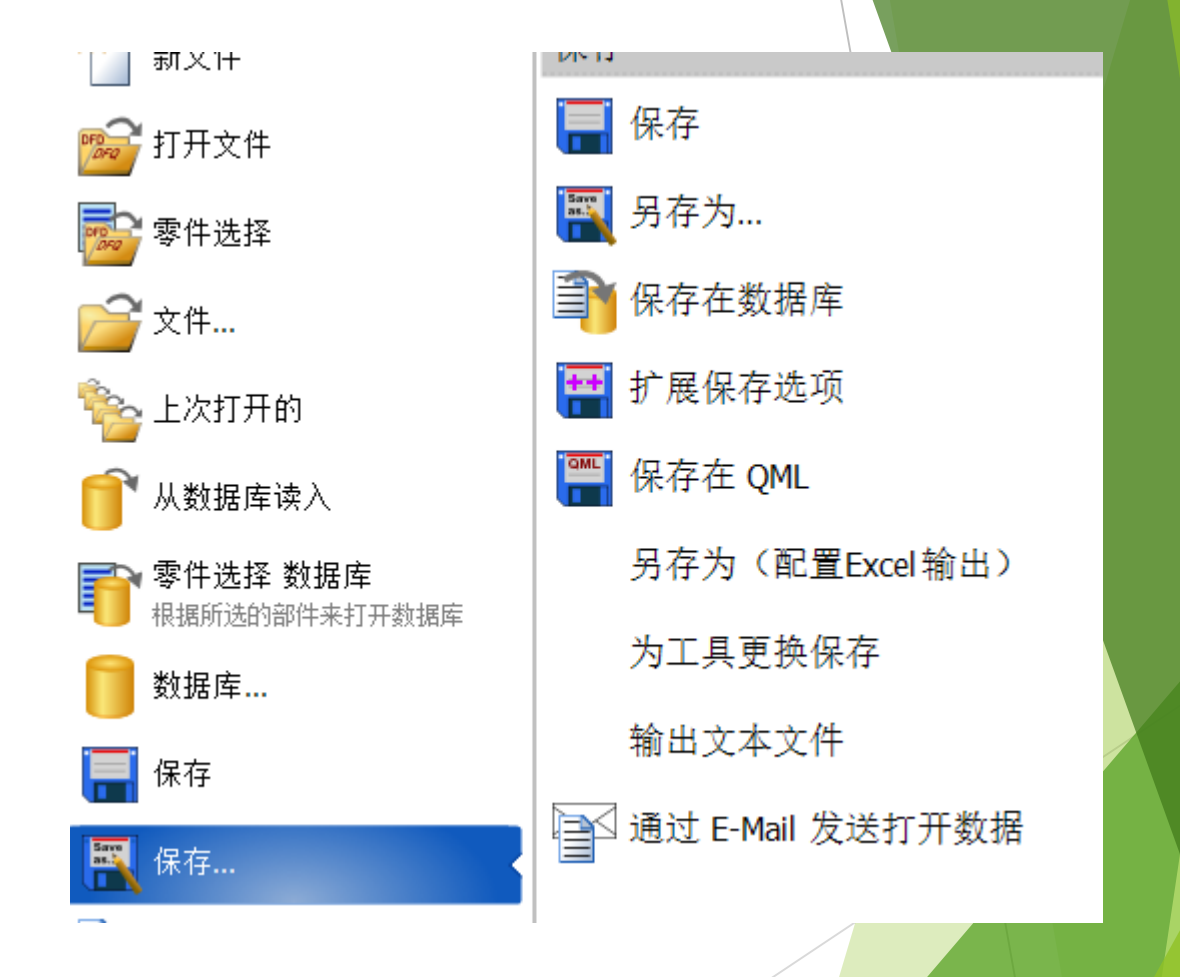

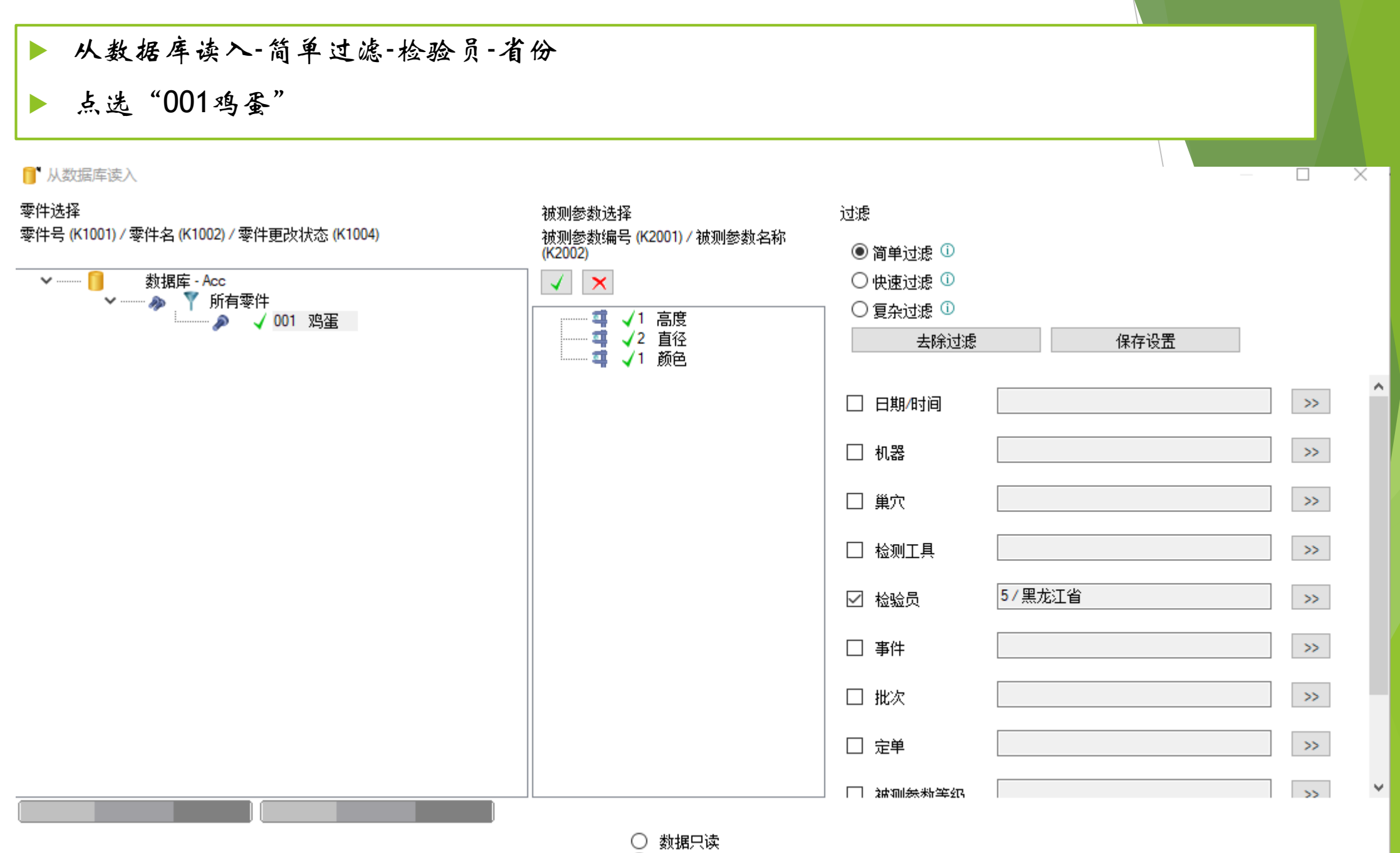

○ 数据可编辑但是不可储存

### ▶ 再次F10,计算Cp、Cpk

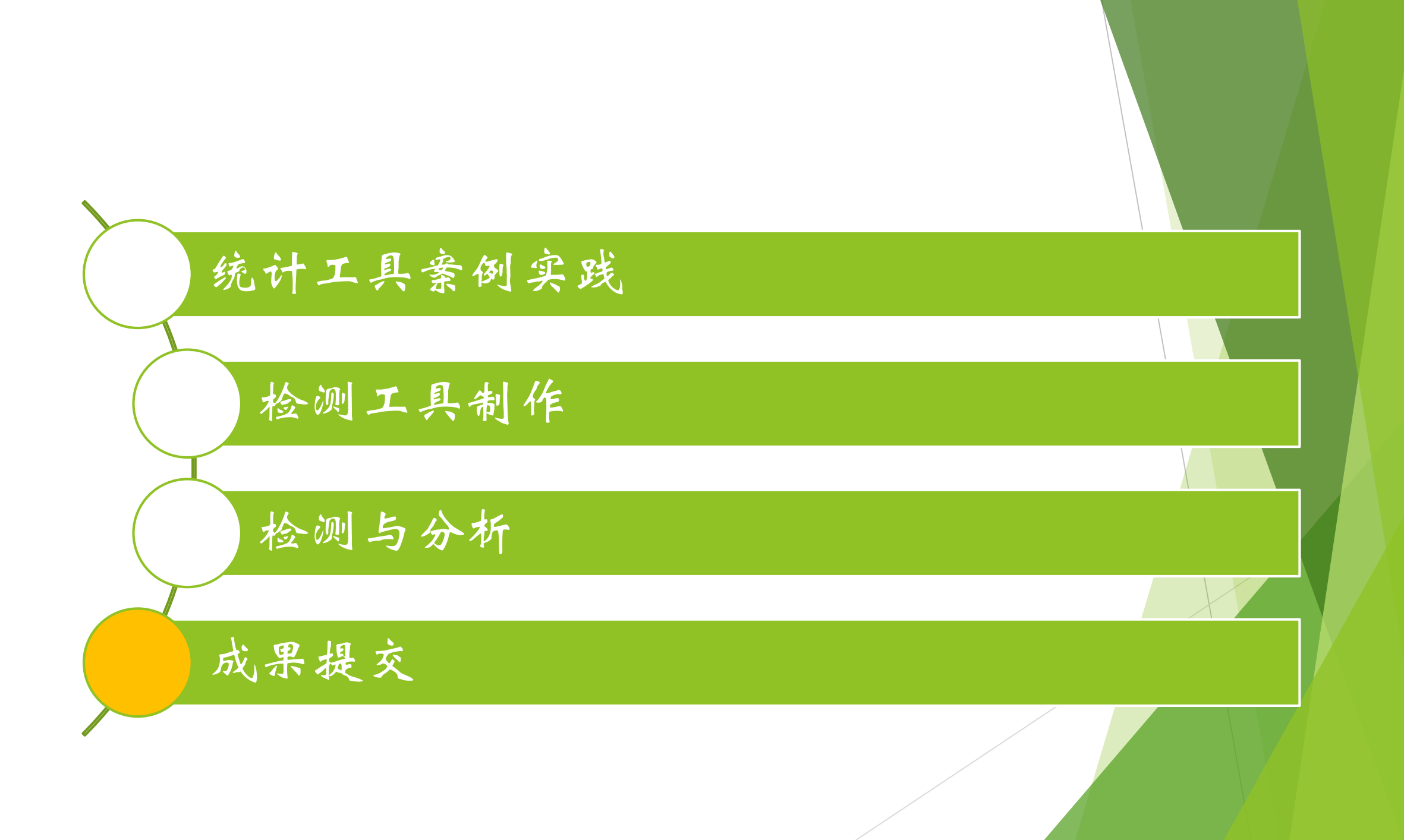

# 各组提交数据石墨文档

- A1A2组 https://shimo.im/sheets/QYGYrgc8T36xvHrJ/MODOC/「CPC-A1A2」
- A3A4组 https://shimo.im/sheets/68wdCRXqgcKCrCGJ/MODOC/ 「SPC-A3A4」,
- ▶ B1B2组 https://shimo.im/sheets/vQJrgdYHhQ9WqJxh/MODOC/ 《SPC-B1B2组》,
- ▶ B3B4组 https://shimo.im/sheets/GJjcdVjdypGDd3jX/MODOC/ 《SPC-B3B4组》,
- C1C2组 https://shimo.im/sheets/wHGHWPpVgXCCrqhj/MODOC/「SPC-C1C2」,
- C3C4组 https://shimo.im/sheets/hv83GxqdV3yxpkxq/MODOC/「SPC-C3C4」,
- D1D2组 https://shimo.im/sheets/gPwy8DKTJwtkwHtq/MODOC/「SPC-D1D2」,
- D3D4组 https://shimo.im/sheets/9j6pgPp8Rk3xrQKR/MODOC/「SPC-D3D4」
- E1E2组 https://shimo.im/sheets/c9XxWQh3kPkVhv9r/MODOC/「SPC-E1E2」,
- E3E4组 https://shimo.im/sheets/j3Kw6gJkwCJQCwq6/MODOC/「SPC-E3E4」

### 单值进程图完成

▶ 开始菜单--评定设置--完成评定

▶ 图形菜单--单值进程图

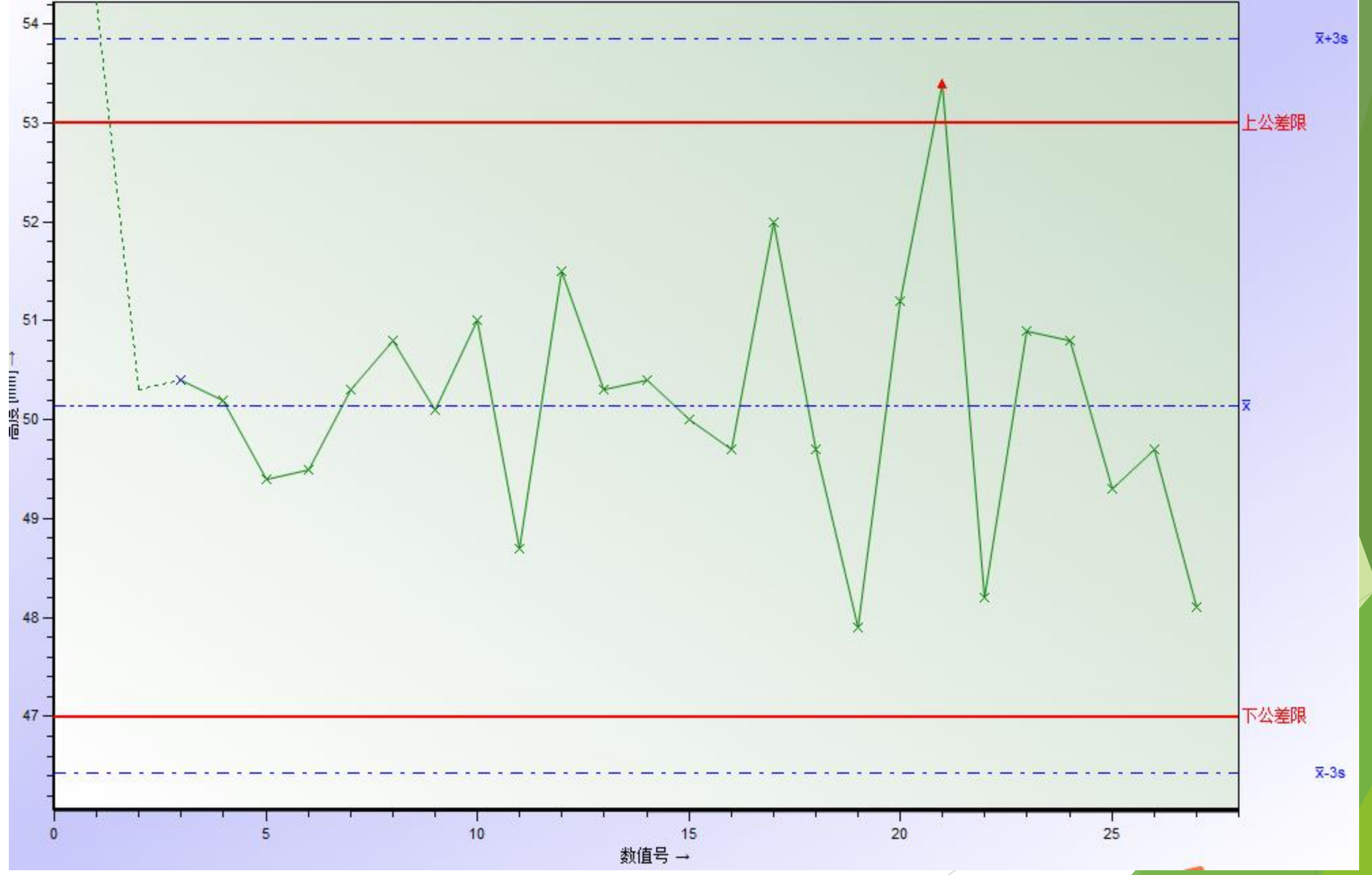

## 地区分布图、颜色分布图

▶ 图形设置——根据附加信息分配

图形设置菜单 分配附加信息

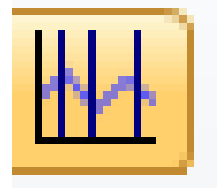

打开附加信息

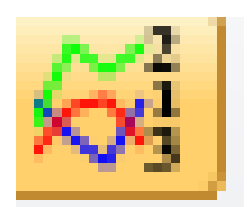

分配附加信息

|               |     |       | <br>- |
|---------------|-----|-------|-------|
| - 10 M        |     |       |       |
| - <b>1</b> 77 |     | 7N H  |       |
| - <b>1</b>    | RUI | 14.64 | 1000  |
|               |     |       |       |

**激活** ☑ 激活

#### 分配按

- 〇 机器
- 巢穴/主轴/夹紧位置
- 〇 检具
  - 〇 检验员
  - 批次编码
  - 〇 定単
  - 文字
  - 过程参数
  - 零件 ID
  - 检验的依据
  - 〇 产品号
  - 工件支架号

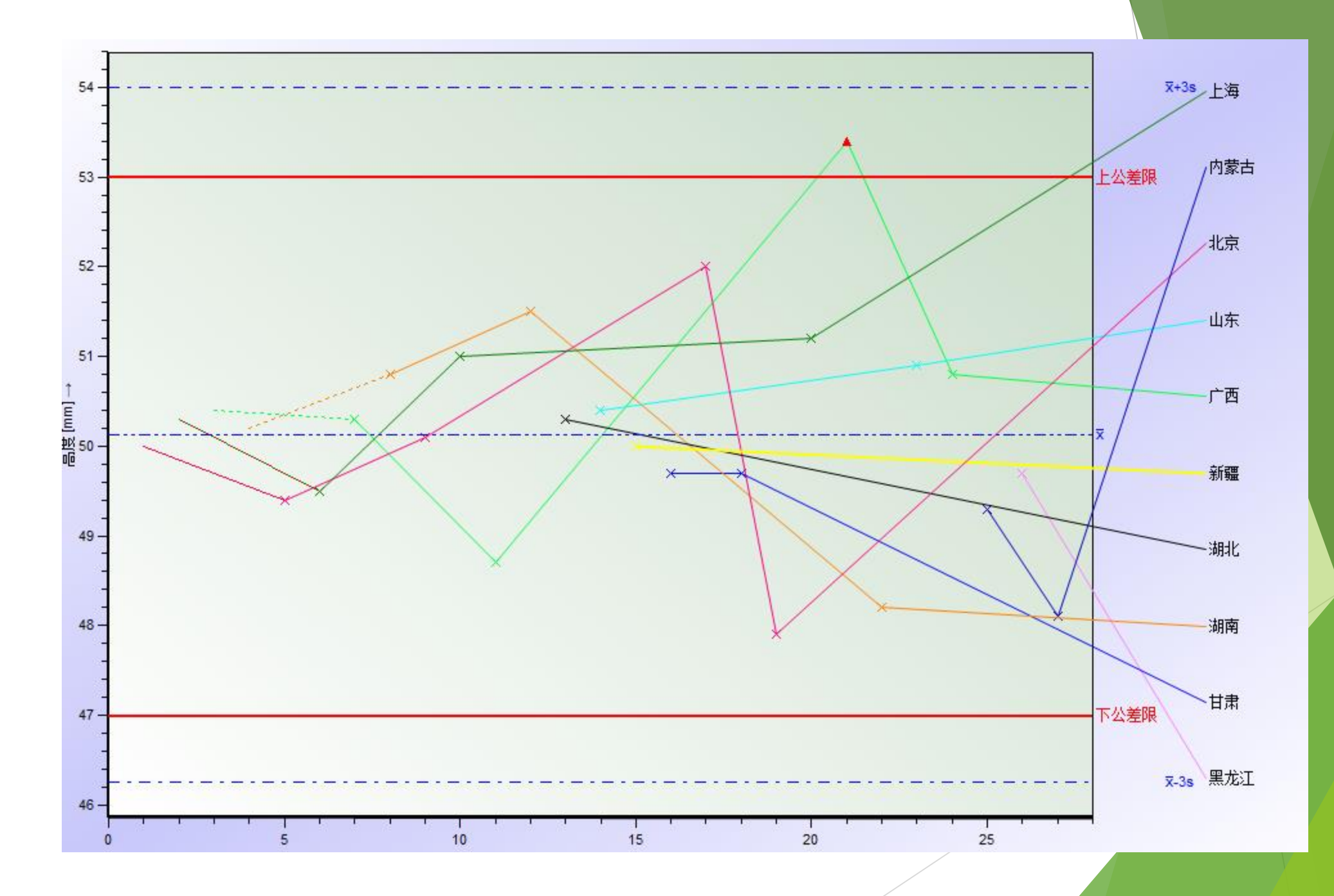

# 实践评分标准

| 项目                | 分数 | 依据       |
|-------------------|----|----------|
| DIY卡尺制作           | 2  | 石墨文档提交截图 |
| 鸡蛋测量数据            | 2  | 石墨文档表格   |
| 鸡蛋统计分析<br>单值图 直方图 | 2  | 石墨文档提交截图 |
| 端盖分析              | 3  | 石墨文档表格   |
| 作业                | 1  | 雨课堂      |

注:以本内容实习当天下午17:00前提交为准。 若出现网络问题、时差等特殊情况,请在微信群或私信老师沟通情况。